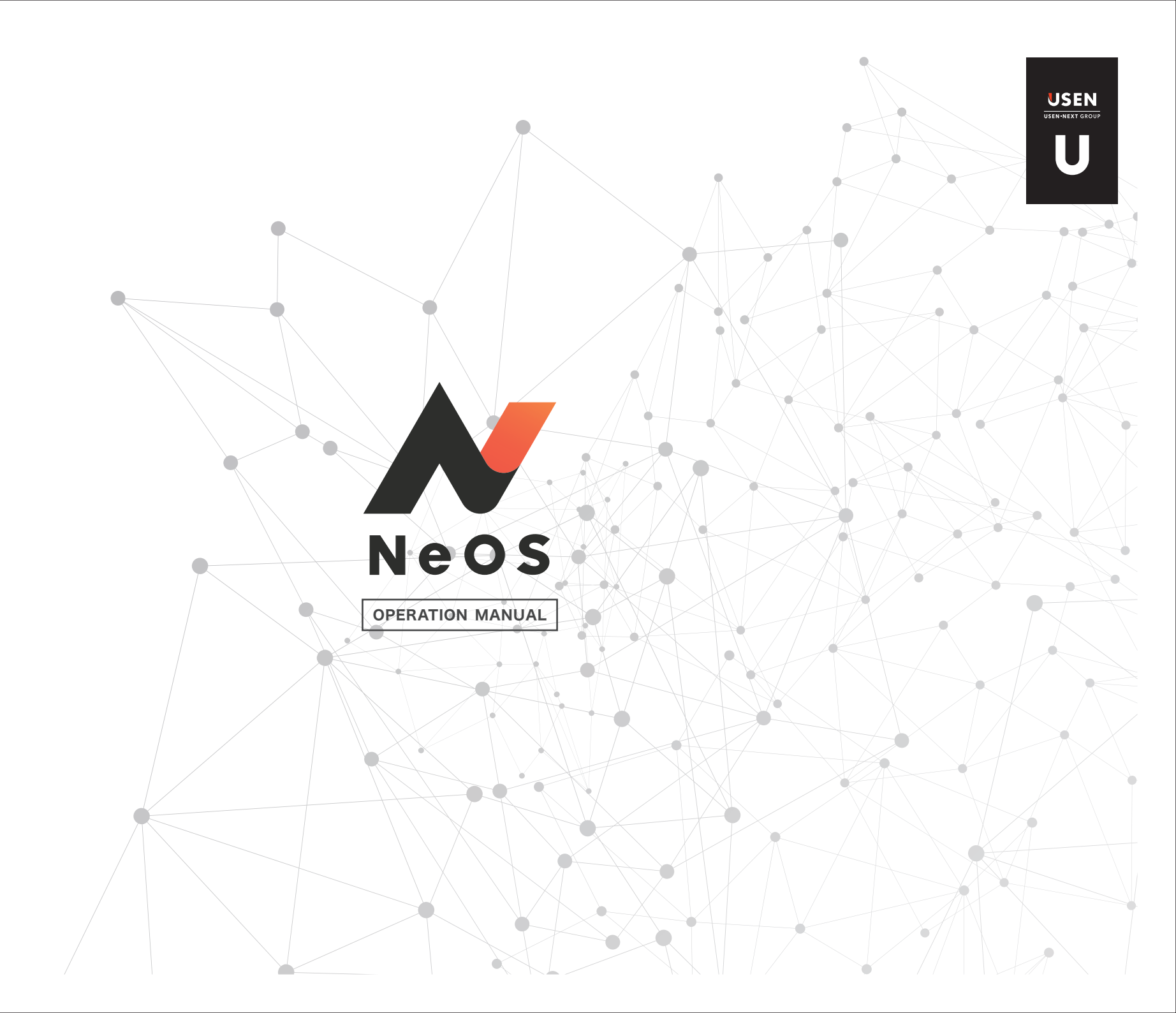

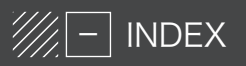

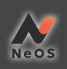

| 0   | スタート編      | 2 |
|-----|------------|---|
| 0-1 | NeOSでできること | 2 |
| 0-2 | ログインする     | 5 |
| 0-3 | トップ画面紹介    | 6 |

| 商談編 |
|-----|
|     |

| 1-1 | お客様を選ぶ         | 7  |
|-----|----------------|----|
| 1-2 | 見積を作る、見積書を出力する | 10 |
| 1-3 | 施工依頼(下見依頼)を作る  | 14 |
| 1-4 | 申込データを作る       | 16 |

| 2   | 便利機能編                          | 27 |
|-----|--------------------------------|----|
| 2-1 | NeOSで登録した案件のステータスを確認する         | 27 |
| 2-2 | 作成済帳票(申込、見積、施工)を閲覧する/案件履歴を確認する | 31 |
| 2-3 | マイテンプレートを作る・呼び出す               | 32 |
|     |                                |    |

| 3   | 管理職編            | 34 |
|-----|-----------------|----|
| 3-1 | 申込・見積を承認・差し戻しする | 34 |
| 3-2 | 営業担当者を変更する      | 35 |

 4
 技術編
 36

 4-1
 書類(契約内容確認書・物品受領書・納品書)にサインをもらう
 36

| 5   | 【FAQ】こんなときどうする?                 | 37 |
|-----|---------------------------------|----|
| 5-1 | FAQ一覧                           | 37 |
| 5-2 | 選択したお客様の情報を一部変更したい              | 00 |
| 5-3 | イレギュラーな器材の購入を所望している             | 41 |
| 5-4 | 複数パターンを比較したいから見積書を複数出してほしいと言われた | 43 |
| 5-5 | イニシャル/ランニングの請求先を分けたいと言われた       | 44 |
| 5-6 | 遠隔地のお客様から申込の希望があった              | 45 |
|     | オーナーが遠隔地にいるから契約書を送ってほしいと言われた    | 45 |
|     | 電子サインは不安なので捺印したいと言われた           | 45 |

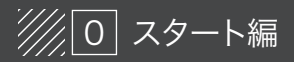

Neos

NeOSでは、成約をとりまく業務フローのうち、以下の部分に対応しています。

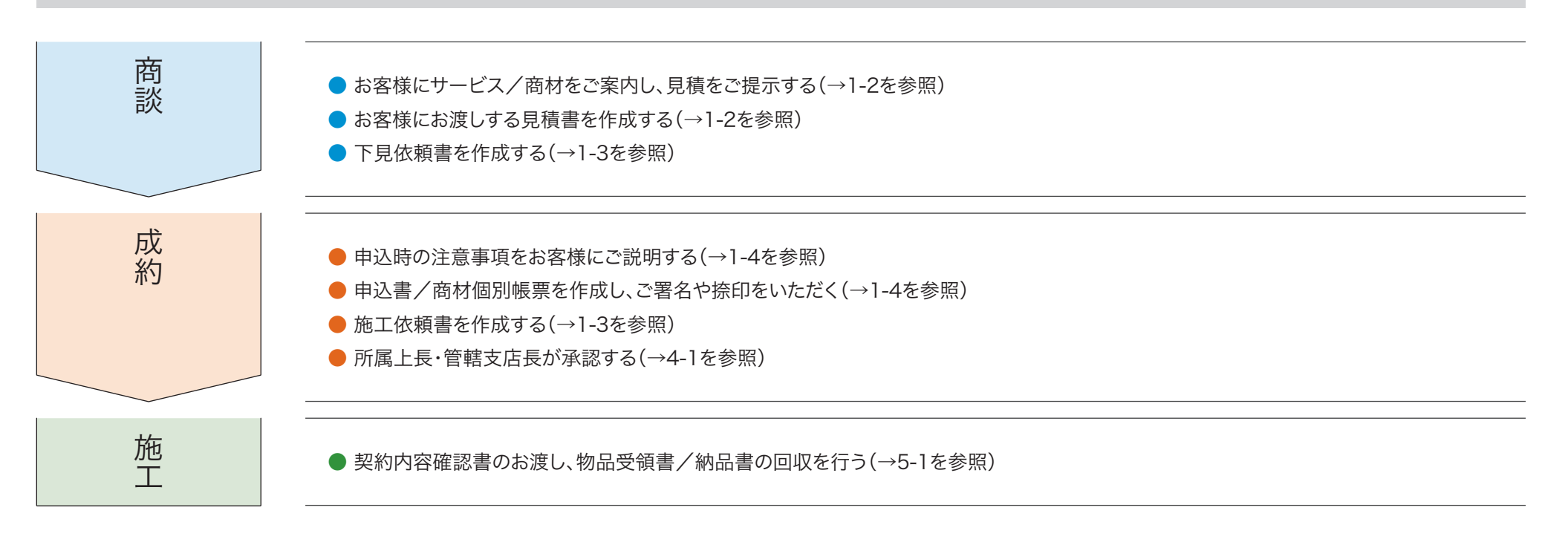

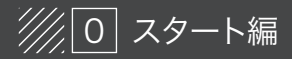

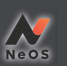

## NeOS では、成約をとりまく業務フローのうち、以下の部分に対応しています。

カテゴリ別/アルファベット・あいうえお順

| BGM 商材                  | オペレーション系          | インフラ系             | 集客支援系         | その他           |
|-------------------------|-------------------|-------------------|---------------|---------------|
| EZ-MESSE                | Air シリーズ          | USEN ガス           | Google マイビジネス | USEN エコノミー通訳  |
| MP-100                  | MF クラウド会計 forUSEN | USEN でんき (低圧)     | Retty         | USEN ベネフィット   |
| MPX-1                   | U-Order           | USEN ♪ LTE        | SAVOR JAPAN   | USEN レスキュー 24 |
| OTORAKU                 | し ペイ              | U-SPOT            | UPLINK        | 各種器材          |
| Sound Design for OFFICE | U ペイ QR           | U-SPOT Enterprise | 食べログ          | 手伝いまっせ        |
| SOUND PLANET            | U リザ BEAUTY       |                   | デジタルサイネージ     | 日本の山水         |
| SOUND PLANET-i          | リレコ               |                   | デンタル・コンシェルジュ  |               |
| USEN440                 | U レジ BEAUTY       |                   | ヒトサラ          |               |
|                         | U レジ ECR          |                   |               |               |
|                         | Uレジ FOOD          |                   |               |               |
|                         | Uレジ HEALTHCARE    |                   |               |               |
|                         | U レジ LITE         |                   |               |               |
|                         | Uレジ STORE         |                   |               |               |
|                         | クレジットカード端末紹介(JMS) |                   |               |               |

※ NeOS で成約可能であるが、一部帳票の別途回収が必要な商材を含みます。そういった商材については、NeOS で要回収のリマインドを表示します (→ 26 ページを参照)

## NeOS での成約が不可能な商材は以下の商材です(2020年2月現在)

| お店のあんしん保険    | こころの保健室              | LED レンタル紹介    |
|--------------|----------------------|---------------|
| 損保ジャパン日本興和   | 税理士紹介                | USEN でんき (高圧) |
| 自動販売機紹介      | USEN SPOT Room Wi-Fi | 空調 (エネルギー)    |
| ebica        | みんなの学習室              | 中国 QR コード決済   |
| Dマガジン forBiz | USEN キッズ DVD         |               |
|              | REACH STOCK          |               |

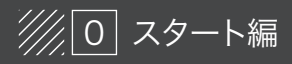

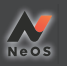

## NeOSで対応可能な契約は以下の契約です(2019年12月時点)

| 契約種別 | 顧客種別             |
|------|------------------|
| 新設   | 個人店              |
| 増設   | 認印契約が可能な法人・チェーン店 |
| 增店   |                  |

NeOSで対応不可の契約は以下の契約です(2019年12月時点)

| 契約種別   | 顧客種別      |
|--------|-----------|
| 移設     | 包括契約が必要な店 |
| 契約変更   |           |
| 単価変更   |           |
| その他変更系 |           |

※上記に当てはまる場合は、NeOSでの申込作成はできません。これまで通りのフローで対応してください。

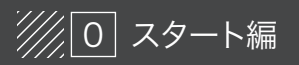

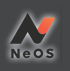

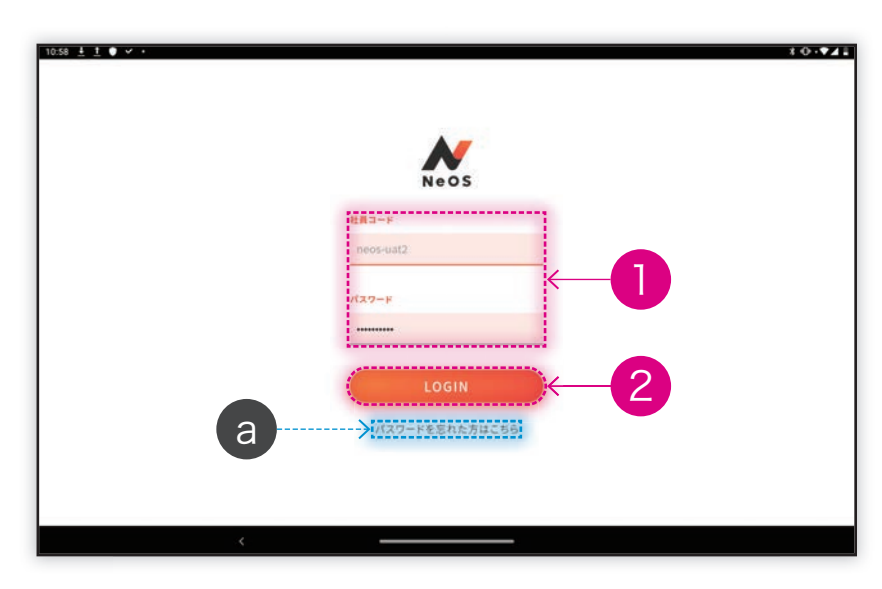

↓

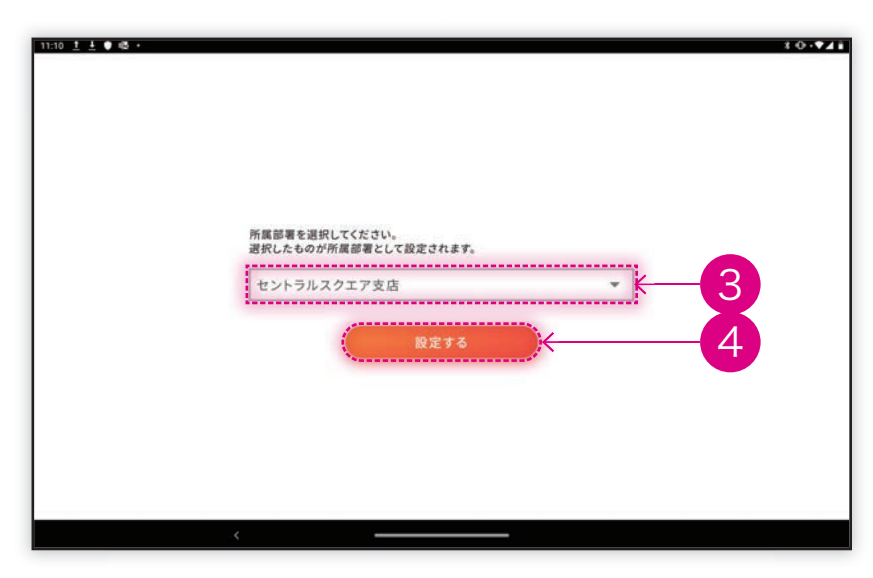

| 1             | 共通認証で利用している<br>社員コード/パスワードを入力                                         |
|---------------|-----------------------------------------------------------------------|
| 2             | 「LOGIN」(TOP画面→6ページを参照)                                                |
| 3             | 役職を兼任している場合、どの権限でログインす<br>るかを選択                                       |
| 4             | 「設定する」(TOP画面→6ページを参照)                                                 |
| а             | パスワードを忘れた方はこちら<br>共通認証のパスワードリセット画面に遷移します。そちら<br>からパスワードの再設定を行ってください。  |
|               |                                                                       |
|               | エラーメッセージー覧とエラーが出たときの対応                                                |
|               | 生員コードとパスワードの組み合わせが不正//////                                            |
| Þŧ            | 行ち間違いのないようにもう一度入力してください。                                              |
| <b>ト</b><br>社 | ダゴッシュレード(5桁)に間違いがないかお確かめくださ<br>小。                                     |
|               | パ <mark>スワード有効期限切れ</mark><br>共通認証システムからパスワードの変更を実行後、再<br>度ログインしてください。 |
|               | 権限がない                                                                 |
| Ē             | 所属上長に相談し、管理者に権限付与依頼を出して<br>ださい。                                       |
|               | <mark>失通認証側のシステムエラー</mark><br>管理者に問合せください。                            |
|               |                                                                       |
|               |                                                                       |
|               |                                                                       |
|               |                                                                       |
|               |                                                                       |
|               |                                                                       |
|               |                                                                       |

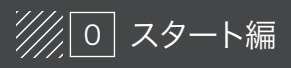

0-3 トップ画面紹介

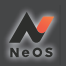

a お客様情報の検索画面(1-1を参照)

c マイテンプレート選択画面(3-3を参照)

e 案件管理画面(→27ページ参照)

f 案件管理画面(→27ページ参照)

g ホーム(TOP画面に戻る)

h ログアウト

b 商材選択画面(1-2を参照)

d キャンペーン一覧画面

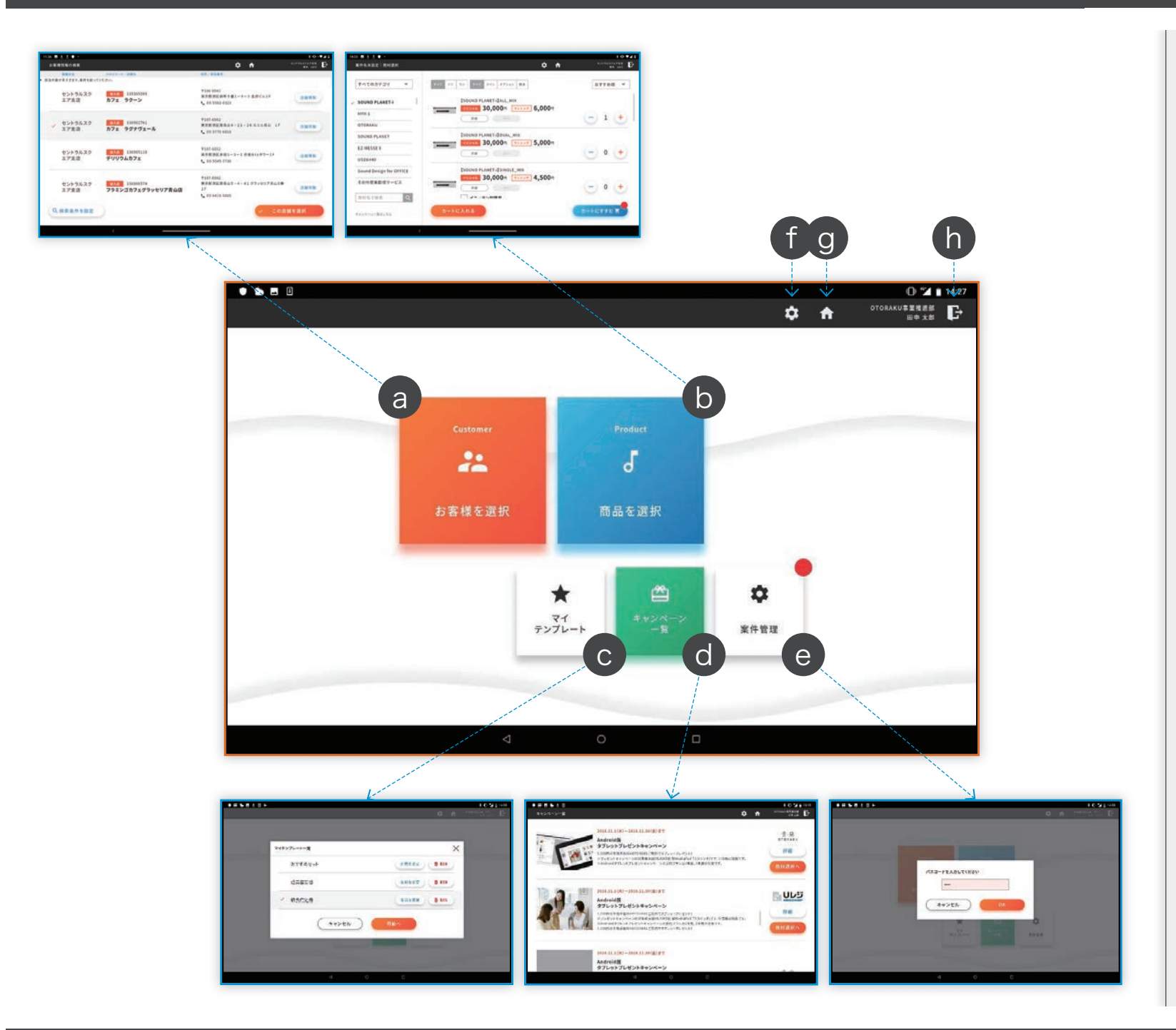

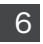

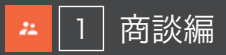

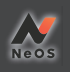

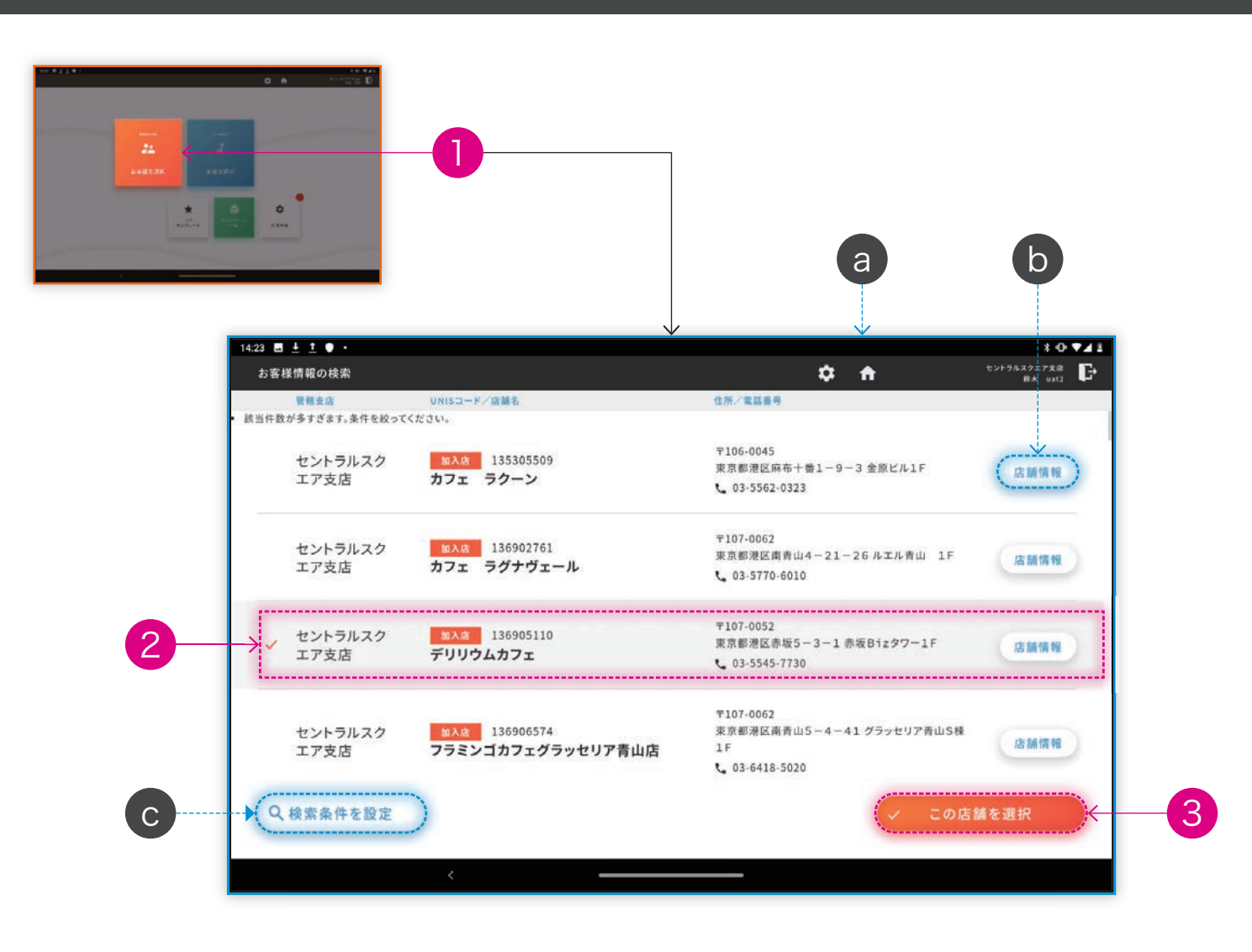

| 「お客様を選択」                                                                                        |
|-------------------------------------------------------------------------------------------------|
| 該当店舗を選択                                                                                         |
| 「この店舗を選択」(→10ページを参照)                                                                            |
| トップ画面から「お客様を選ぶ」を押すと、「お客<br>様情報の検索」画面が開きます。デフォルトで一<br>覧表示されているのは、Rise上で「自分の担当店<br>舗」として設定した店舗です。 |
| 加入店には「店舗情報」ボタンが表示されます。<br>ボタンを押すと、店舗の加入情報を確認できます<br>(→9ページを参照)                                  |
| 表示されていないお客様を探す場合は「検索条<br>件を設定」ボタンから検索できます(→8ページを<br>参照)                                         |
|                                                                                                 |
|                                                                                                 |
|                                                                                                 |

a

b

С

😕 🚹 商談編

## 1-1 お客様を選ぶ – 検索条件を設定する

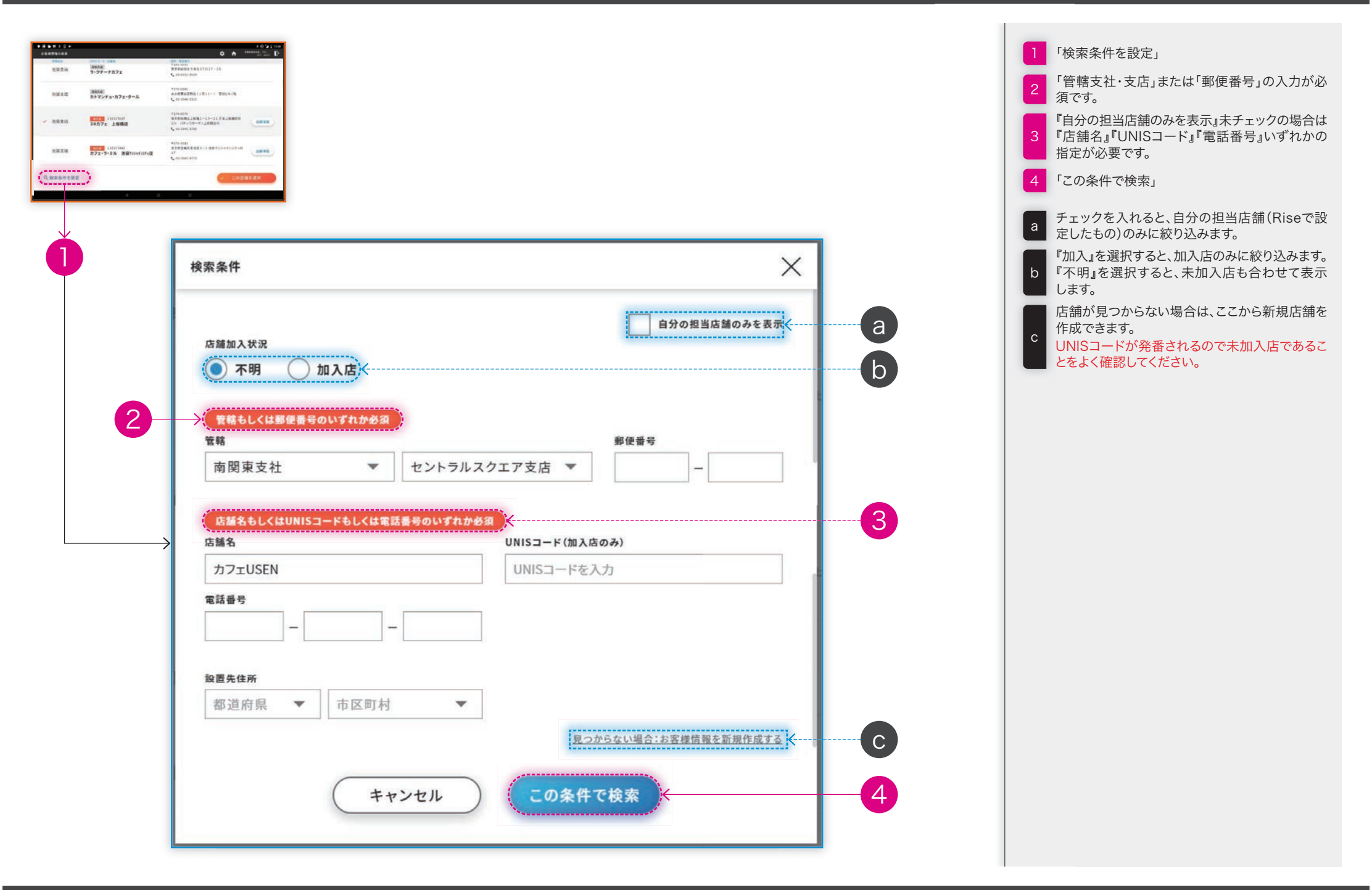

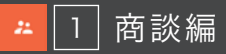

## 1-1 お客様を選ぶ - お客様の加入情報を確認する

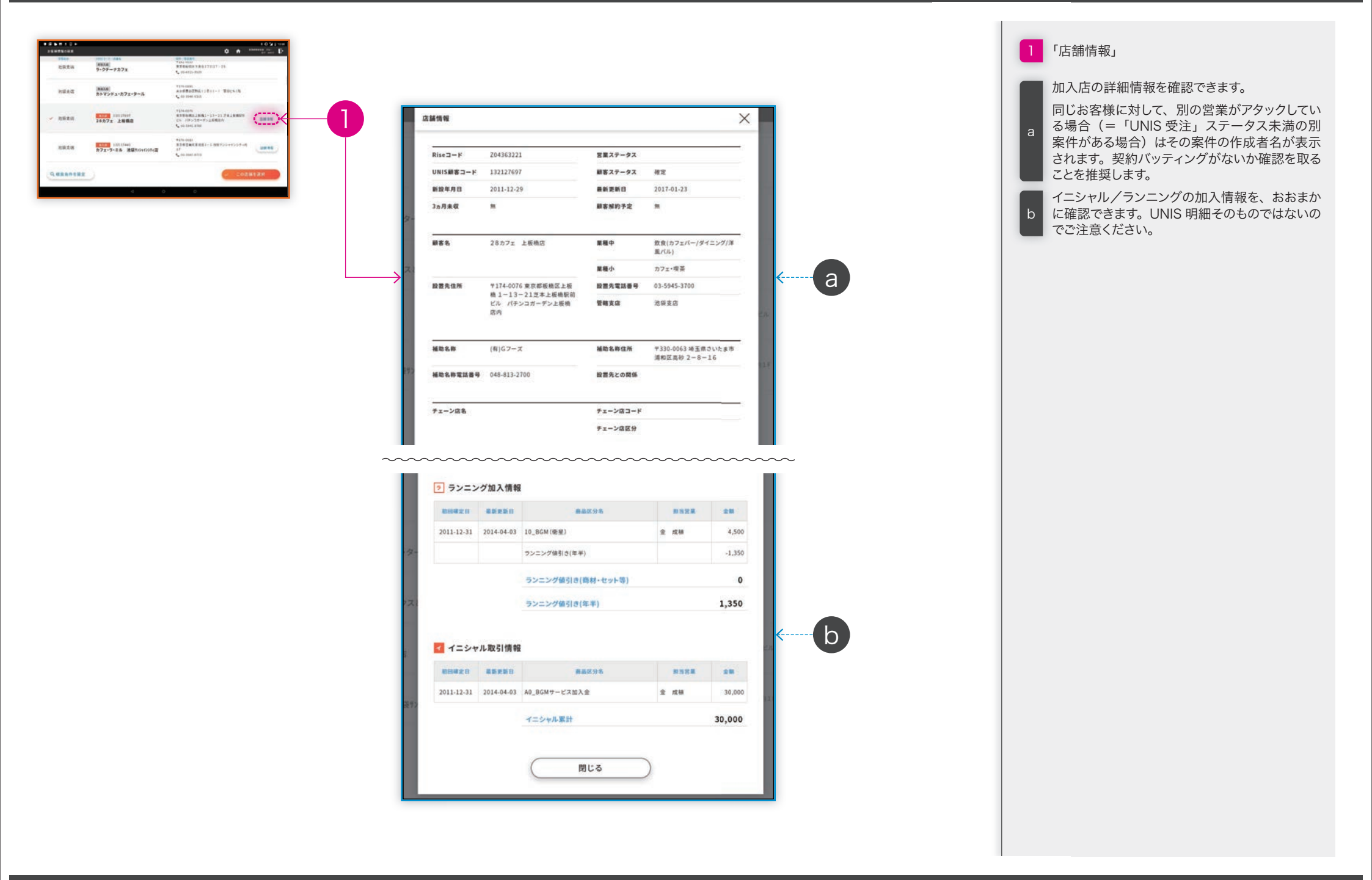

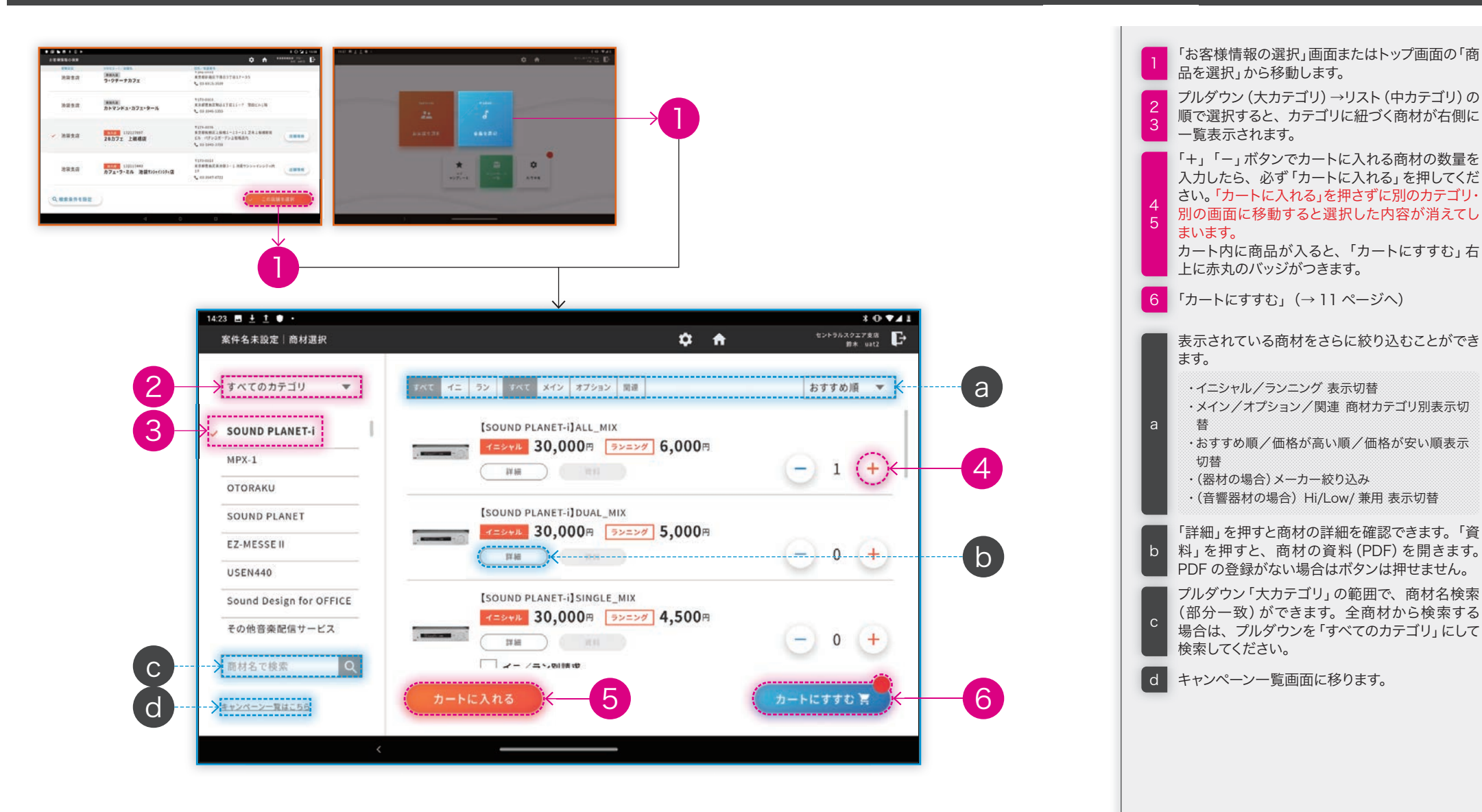

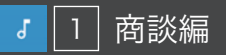

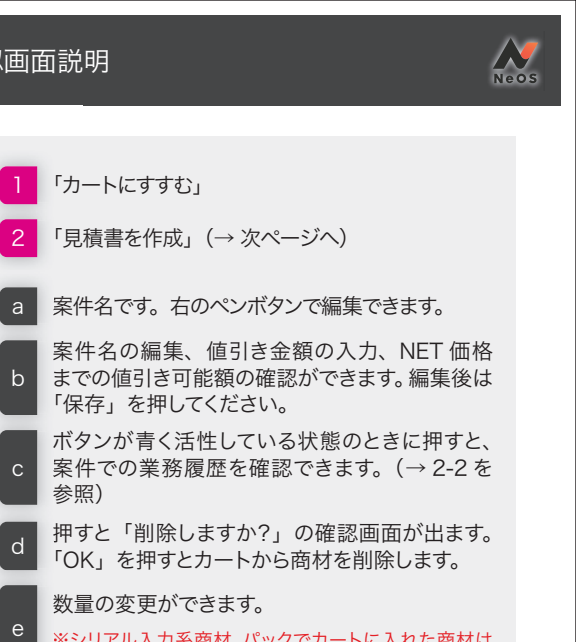

※シリアル入力系商材、パックでカートに入れた商材は 変更できません。

■ NTT 開通番号の入力フォームやバンド選択 フォームが表示されます。

イニ/ラン別の合計金額が表示されます。

1 「カートにすすむ」

b

参照)

g ※年払い値引き(→6-0 Q.7を参照)の値引額はここには 反映されません。

h 商材選択画面(→10ページを参照)に戻ります。

変更内容を保存します。案件名や数量、値引き金 額を編集した場合は必ず押して保存してください。

お客様に見積内容をご提示するときに押してくだ さい。値引入力フォームや右側の業務用ボタン のない、お客様用の画面が表示されます。

選択したお客様の基本情報が表示されています。 右下のペンボタンから編集できます。(→42ペー ジを参照)

「マイテンプレに保存」を押すとカートの内容をマ イテンプレートに保存できます。(→2-3を参照) 「店舗情報を選択」を押すと、お客様を再選択 できます。(→1-1を参照)

「下見依頼(施工依頼)を作成」を押すと下見 依頼(施工依頼)を作成できます。(→1-3を 参照)

契約モードを選択します。原則「電子」状態で m 利用しますが、「捺印」モードに切り替える際は ここを押します。 (→ 5-5 を参照)

n 申込データの作成にすすみます (→ 1-4 を参照)

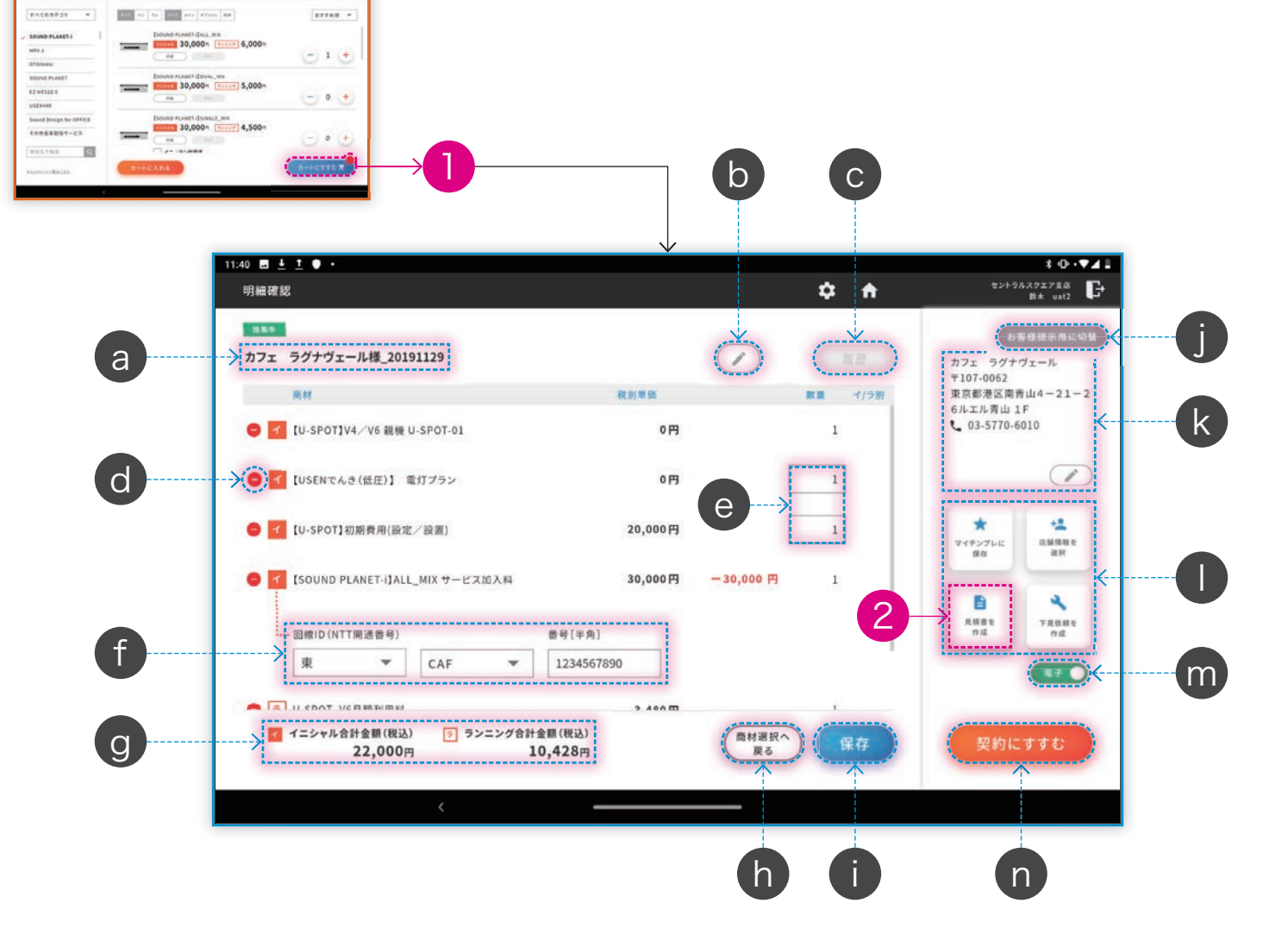

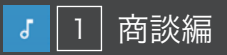

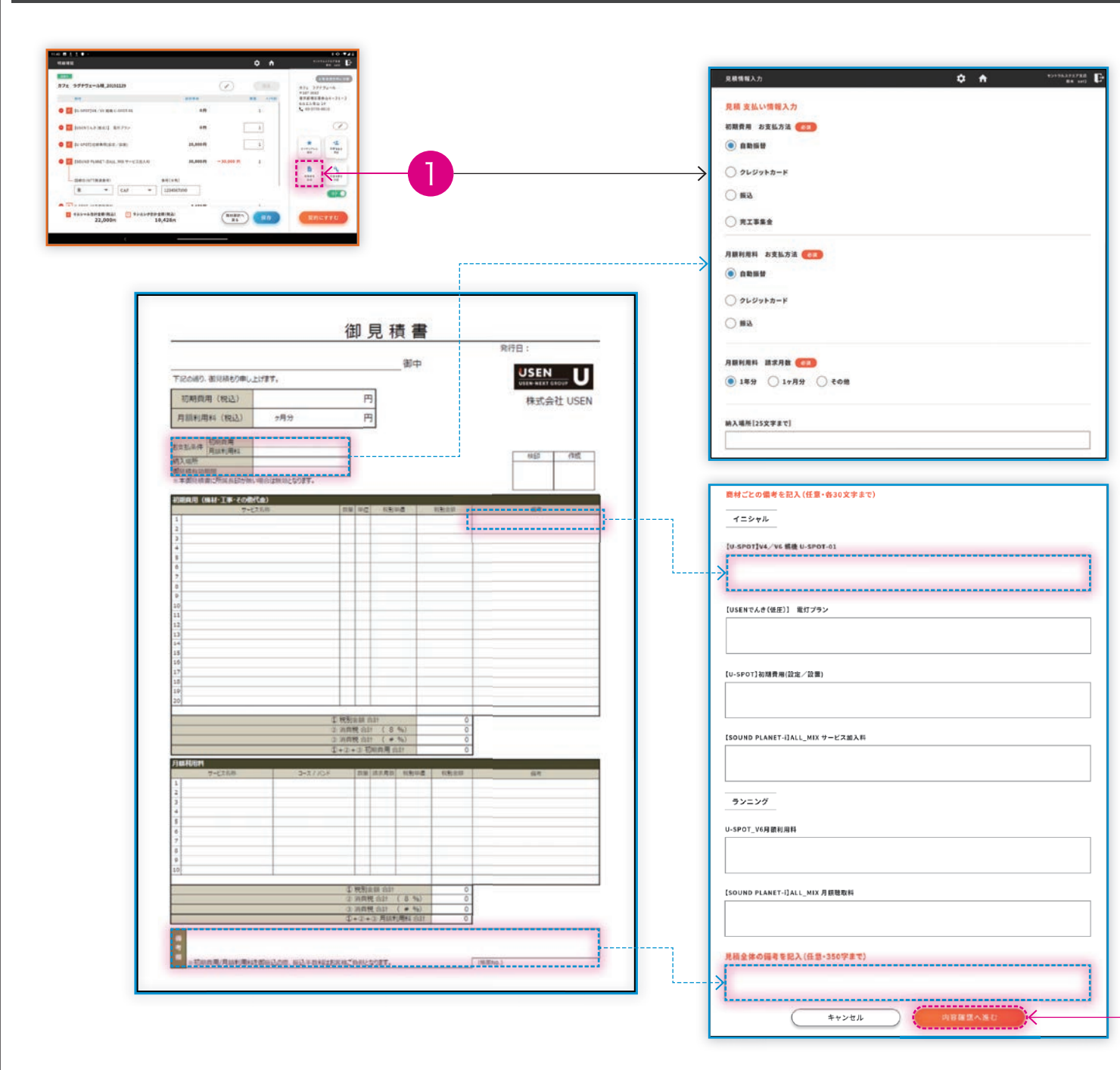

見積書を作成する機能は、お客様と交渉した内容を フォーマット化し、PDFを作成する際に使用します。 PDFの作成は、1案件につき1度しか行えないため、 2つ目の作成をする場合は案件コピー機能を使用して ください。(→43ページを参照)

Neos

1 「見積書を作成」

「内容確認へ進む」(→次ページへ)

見積情報入力画面では、見積書の作成に必要な情報 を入力していきます。見積書は、カートの中に登録さ れている商材/品目で作成されます。カート内の商材 の種類や数量、金額を間違えずに登録してから見積書 の作成に進んでください。

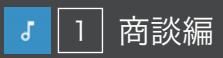

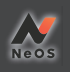

| 見紙内容確認     C へ     2010/22/20 (middle field of the field of the field of                            | ð                                                                                                    | <ul> <li>3 見積書作成が完了し「履歴」画面から確認できます。(→2-2を参照)<br/>※規定外値引きの商材を含む見積の場合は所属上長の承認待ちとなります。所属上長の承認待ちとなります。所属上長の承認を待ってください。</li> <li>a 前の画面で入力した内容が表示されます。内容を再度編集したい場合は、右下の「お支払情報を編集」を押すと前の画面に戻ることができます。</li> <li>b 前の画面での入力内容を修正したい場合、ここから戻ります。(→12ページを参照)</li> <li>c かートに登録された内容で自動生成されます。内容を変更したい場合は「見積内容を編集」ボタンからカートに戻って編集してください。</li> <li>d 商材の数量や価格など、カートの内容を編集したい場合、ここから戻ります。(→11ページ)</li> </ul> |
|----------------------------------------------------------------------------------------------------|----------------------------------------------------------------------------------------------------|----------------------------------------------------------------------------------------------------|
| WARPARLERSPICED     No. 1 1 4L 0 0 0 (備考を記載)     LU-SPOTJV4-VVE 職種 U-SPOT-01 1 4L 0 0 0     LO-SPOTJV4-VVE 職種 U-SPOT-01 1 4L 0 0 0     LO-SPOTJVA-VVE 職種 U-SPOT-01 1 4L 0 0 0     LO-SPOTJVA-VVE 職種 U-SPOTJVA-VVE 職種 U-SPOTJVA-VVE 職種 U-SPOTJVA-VVE 職種 U-SPOTJVA-VVE 職種 U-SPOTJVA-VVE ■ U-SPOTJVA-VVE ■ U-SPOTJ | NUMBER       NUMBER       NUMER       NUMBER       NUMER       NUMER | e 続足が通うさの前がを含めた我のの方に、死足が<br>値引き理由の入力フォームが表示されます。<br>※入力がないと見積を作成できないので、必ず入力して<br>ください。                                                                                                    |

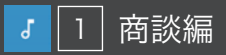

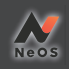

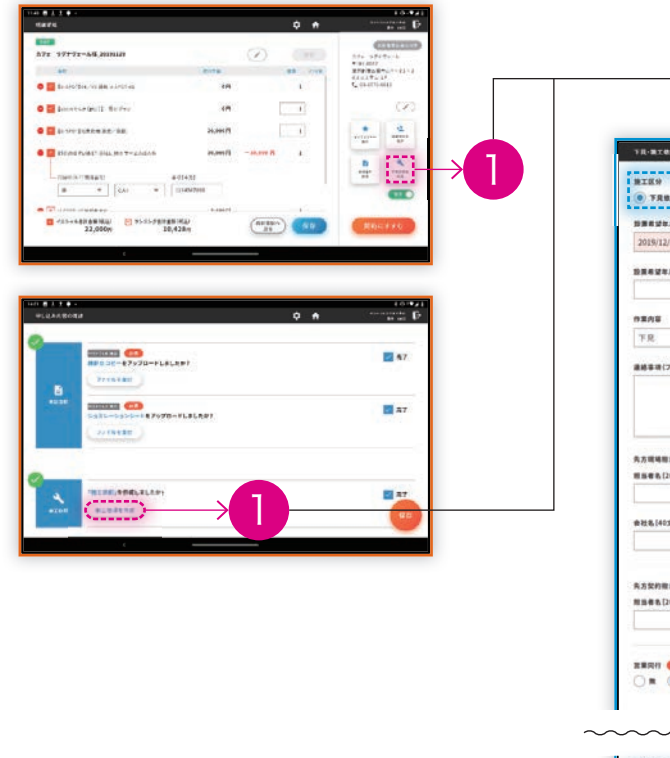

b

|                                         |                                         |        | a   |
|-----------------------------------------|-----------------------------------------|--------|-----|
| a 002787                                |                                         |        | 1   |
|                                         |                                         |        | -   |
| 9.475.03                                |                                         |        | 1   |
| •                                       | au noter                                |        | 1   |
| р<br>                                   |                                         |        |     |
|                                         |                                         |        |     |
|                                         |                                         |        |     |
|                                         |                                         |        |     |
|                                         |                                         |        |     |
|                                         |                                         |        |     |
|                                         |                                         |        |     |
|                                         |                                         |        |     |
| 28MR                                    |                                         |        |     |
|                                         |                                         |        |     |
|                                         |                                         |        |     |
|                                         |                                         |        |     |
| ~~~~~~~~~~~~~~~~~~~~~~~~~~~~~~~~~~~~~~~ | ~~~~~~~~~~~~~~~~~~~~~~~~~~~~~~~~~~~~~~~ | ~~~~~~ | ~~~ |
|                                         |                                         |        | 1   |
| 11 平高回                                  |                                         |        | ]   |
| ■ 平面泡、天伏鏡、工程書など                         |                                         |        | ]   |
| <ul> <li>(平面別,天初刻,工程書など)</li> </ul>     |                                         |        | 1   |
|                                         |                                         |        |     |
|                                         |                                         |        |     |
|                                         |                                         |        |     |
|                                         |                                         |        |     |
|                                         |                                         |        |     |
| c                                       |                                         |        | ]   |
| R +                                     |                                         |        |     |
|                                         |                                         |        |     |
|                                         |                                         |        |     |
|                                         |                                         |        |     |
| (                                       |                                         |        |     |
| ++>th                                   | Ramanac                                 | 100    |     |
|                                         | ATTER :                                 |        |     |

| 1 | 「明細確認」画面の右側「施工(下見)依頼を作<br>成」ボタンを押します。(案件の呼び出し方法<br>→2-1を参照)<br>施工依頼の作成が必須の商材を含む案件を成約後は、<br>営業確認項目画面(→○を参照)の「施工依頼を作成」か<br>らも移動できます。 |
|---|----------------------------------------------------------------------------------------------------|
| 2 | 15ページへ(内容確認へ進む)                                                                                                    |
| а | ステータスに応じて自動でラジオボタンが選択さ<br>れています。変更もできます。                                                                                           |
| b | 施工依頼に添付する資料をアップロードできま<br>す。見取り図や内装の写真などを添付してくださ<br>い。                                                                              |
| c | 「保存」ボタンを押すと内容を途中保存しておくこ<br>とができます。編集画面を離れても、入力内容が<br>保持されます。<br>※入力内容にエラーがある場合、内容によっては保存で<br>きないことがあります。修正のうえ保存してください。             |
|   | さないことがあります。修正のつん休存してください。                                                                                                    |
|   |                                                                                                    |
|   |                                                                                                    |
|   |                                                                                                    |
|   |                                                                                                    |
|   |                                                                                                    |
|   |                                                                                                    |
|   |                                                                                                    |

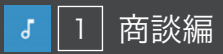

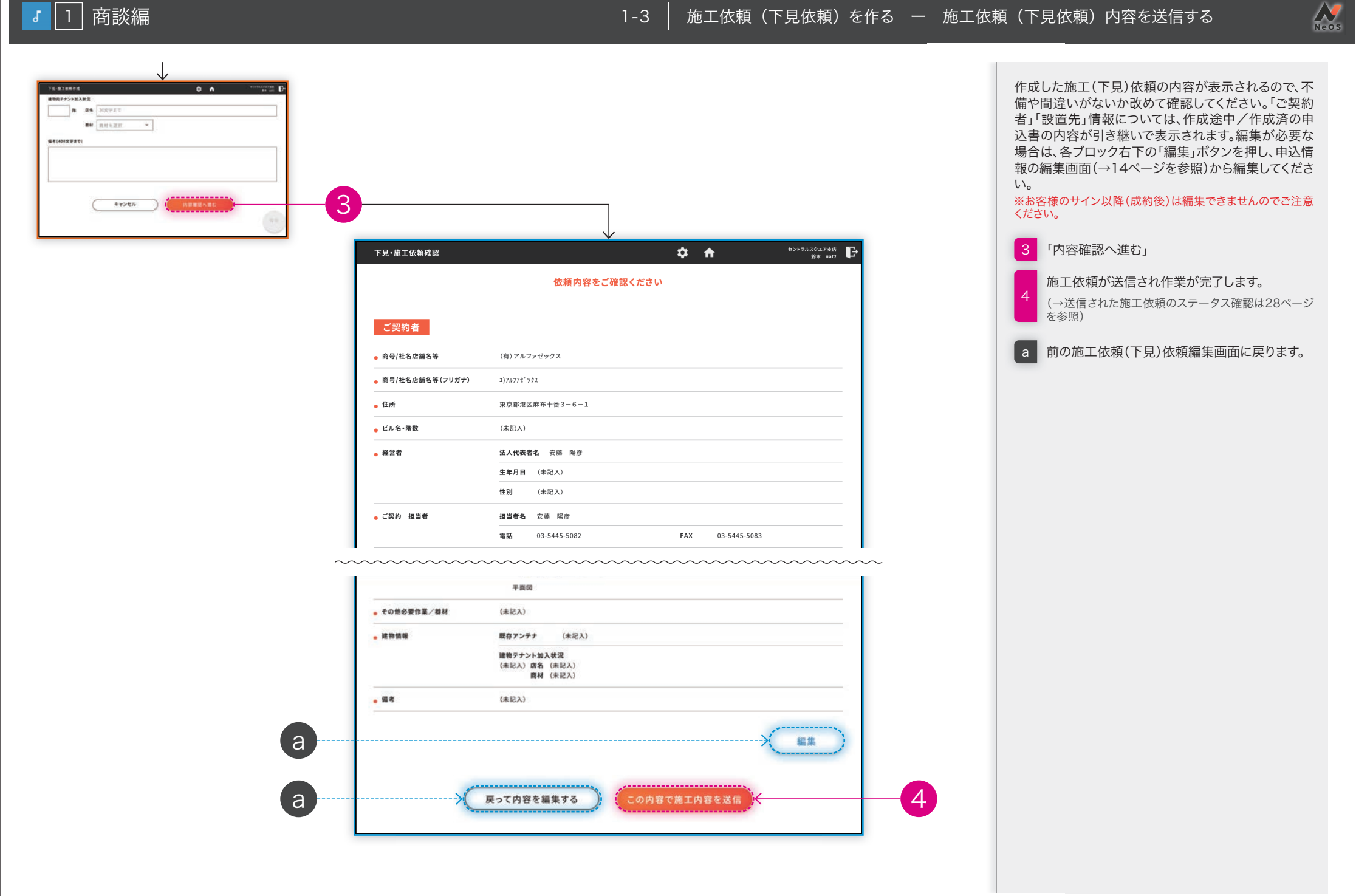

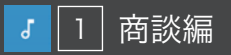

## 1-4 申込データを作る – STEP 1:基本情報を入力する

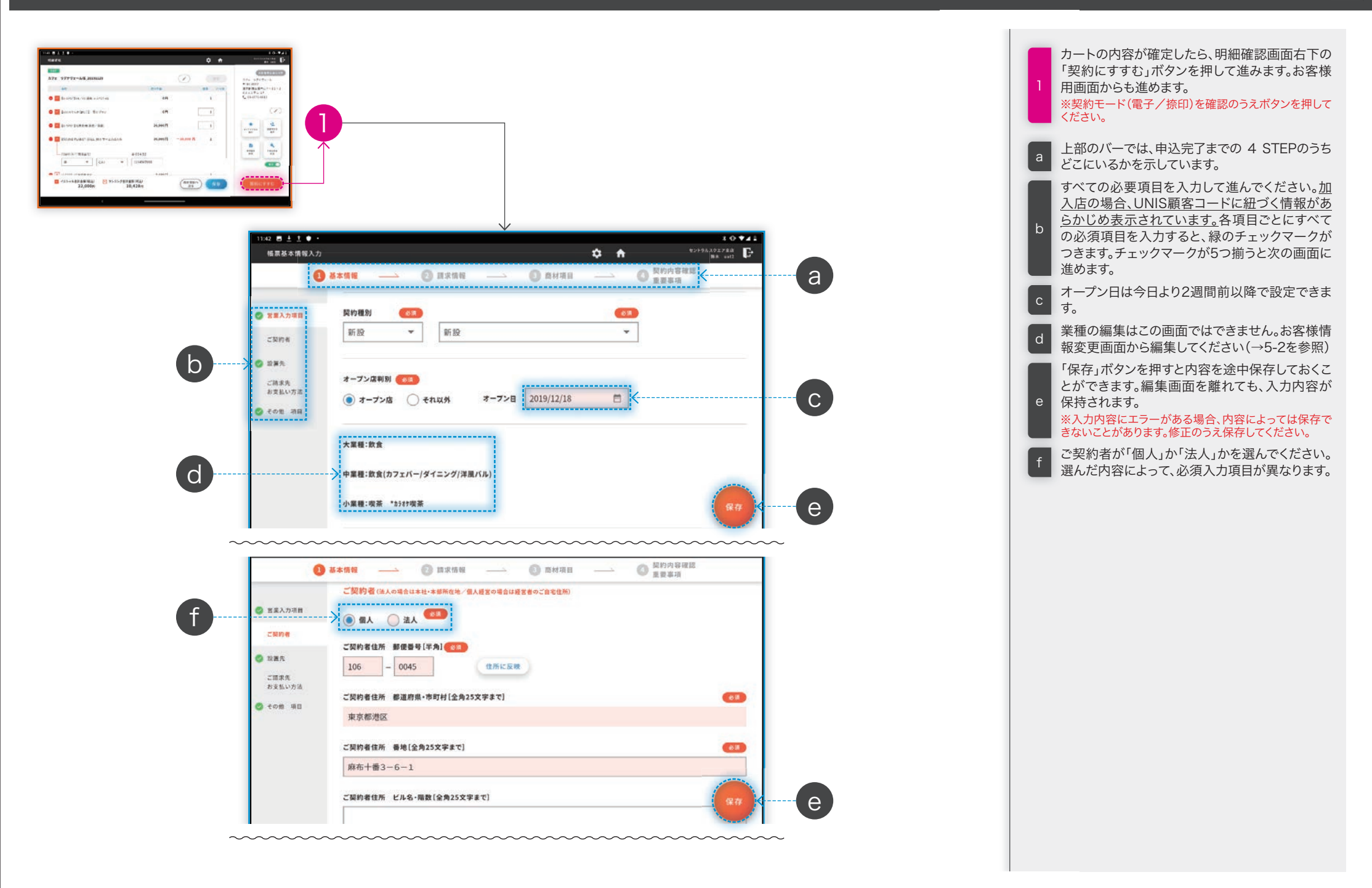

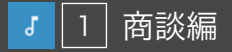

## 1-4 申込データを作る - STEP 1:基本情報を入力する

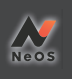

\_\_\_\_\_ E-mail[半角50文字まで] IF 「USEN MEMORIES」など各種サービスで利用するメールアドレス 63 ご請求先 お支払い方法 test@test.jp 一 4 の性 相目 E-mail(確認用) test@test.jp VSEN MEMBERSに登録する。 USENからの商品等のご案内 曾華人力項目 ● 郵便・メール ○ 郵便のみ ○ メールのみ ○ 不要 🕤 = MIN-H 2 設備先 ご請求先 お支払い方法 設置先(サービスご利用場所) Q その後 項目 ご契約者情報をコピー 設置先名称[全角20文字まで] #**H** カフェ ラグナヴェール 設置先名称(フリガナ)[カナ40文字まで] カフエラク ナク エール

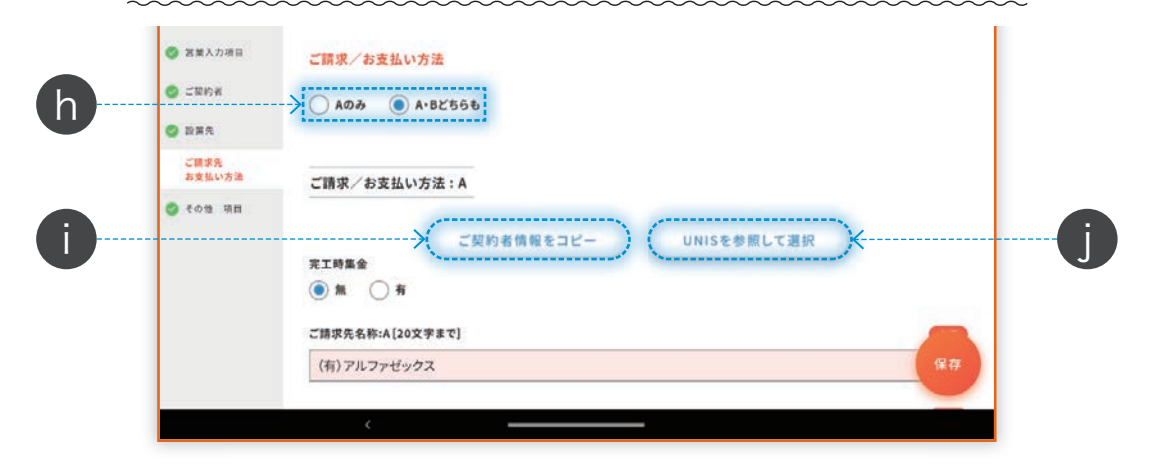

メールアドレスが間違っていないかを確認するため、確認メールを送信するボタンです。メールアドレスを入力したらこのボタンを必ず押してください。
 押さないと次の画面に進むことはできません。
 設置先に入力する内容がご契約者情報と同一の

g 場合、このボタンを押すと、入力済の内容をコピー します。

2 種類の請求情報を登録する場合は、「A・Bどちらも」を選択してください。請求情報をA・Bの2種類登録できるようになります。

設置先に入力する内容がご契約者情報と同一の 場合、このボタンを押すと、入力済の内容をコピー します。

すでに UNIS に登録済の請求情報を利用する場 合、このボタンを押して請求情報の選択に進んで ください。(→18ページを参照)

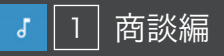

## 1-4 申込データを作る - STEP 1:基本情報を入力する

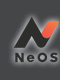

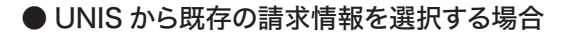

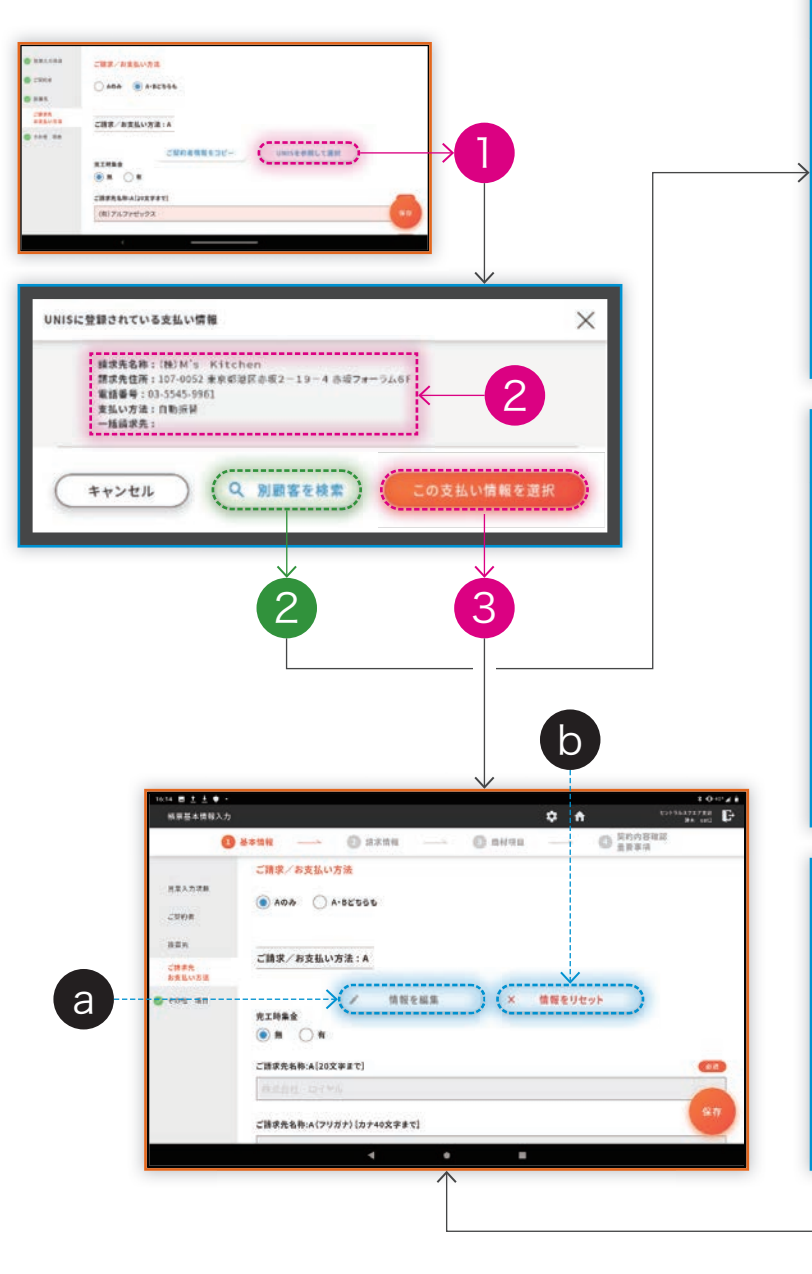

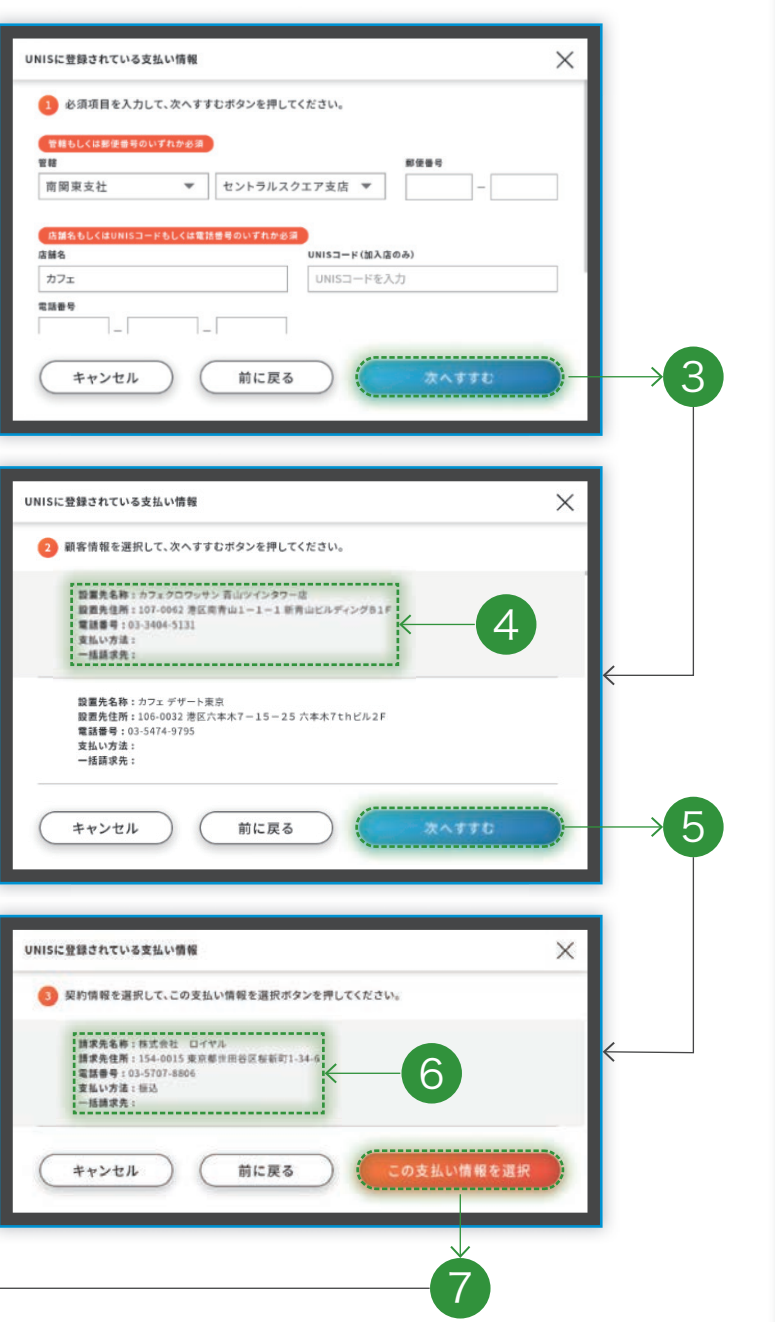

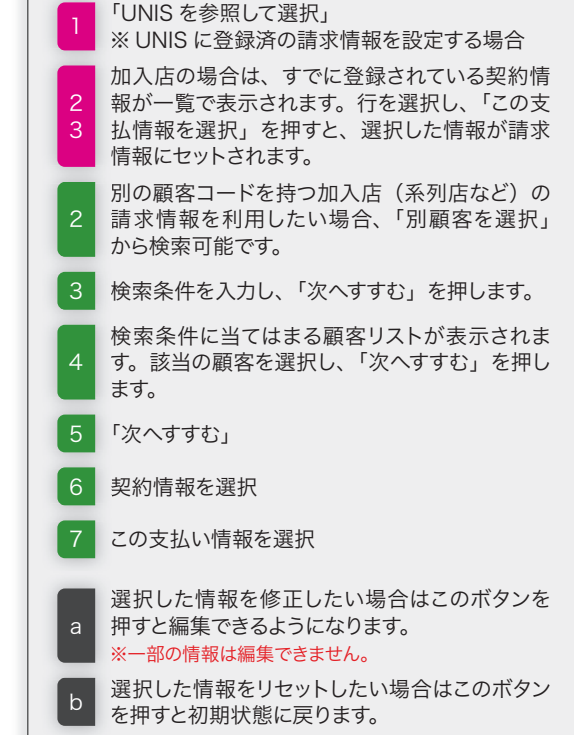

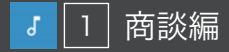

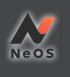

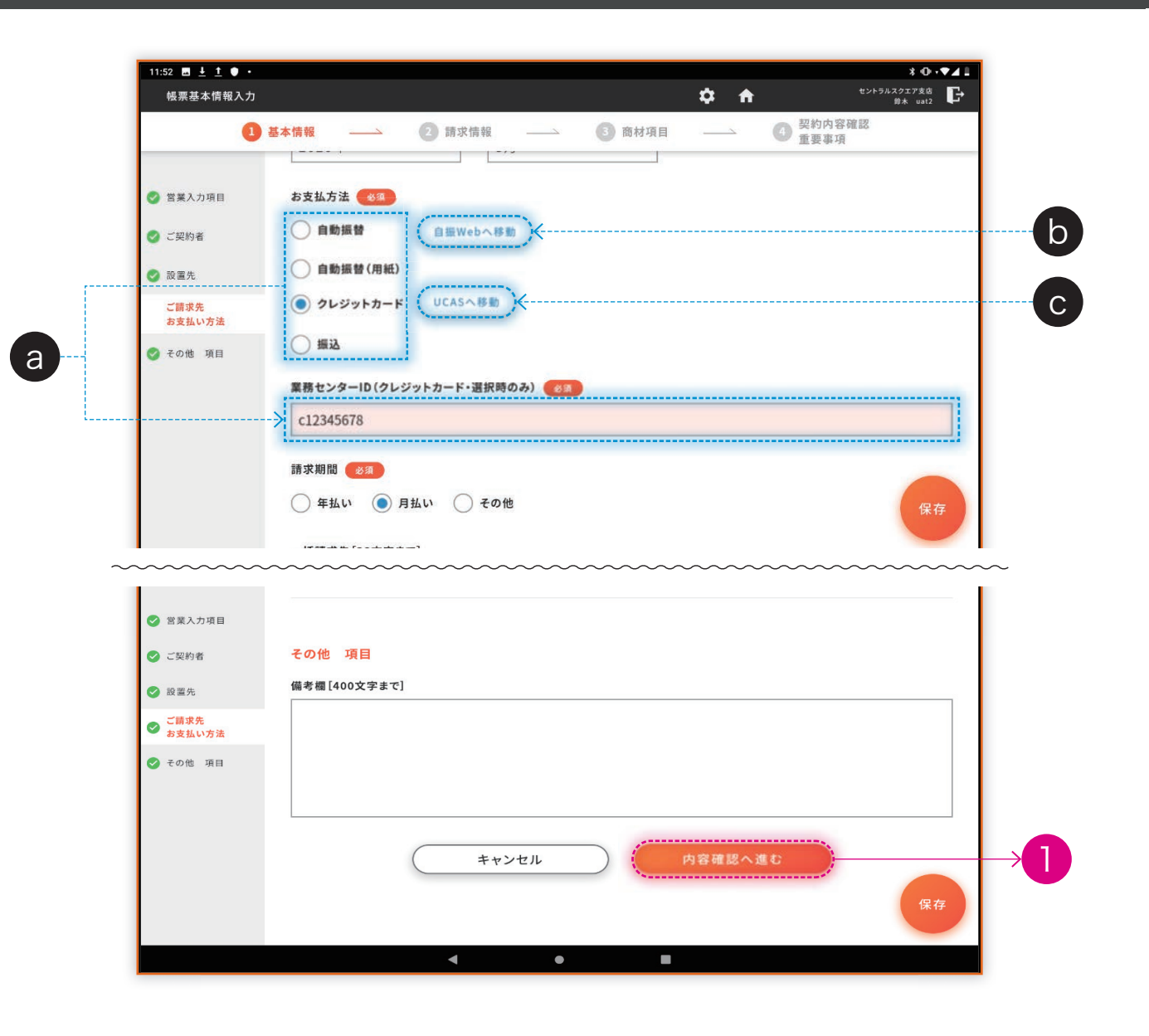

「内容確認へ進む」(→20ページへ)
 お支払方法を選びます。選んだお支払方法によって、入力フォームがかわります。
 「自動振替」選択 ⇒ 自振契約番号
 「自動振替 (用紙)」選択 ⇒ 口座振替依頼書取得
 「クレジットカード」選択 ⇒ 業務センター ID
 自振 Web へ移動します。自振契約番号の取得に必要です。
 ※自振Webでの自振申し込みができないお客様もいます。その場合は「自動振替(用紙)を選択し、口座振替依頼書を取得してください。
 UCAS を開きます。業務センター ID を取得し、フォームに入力してください。

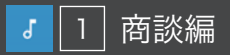

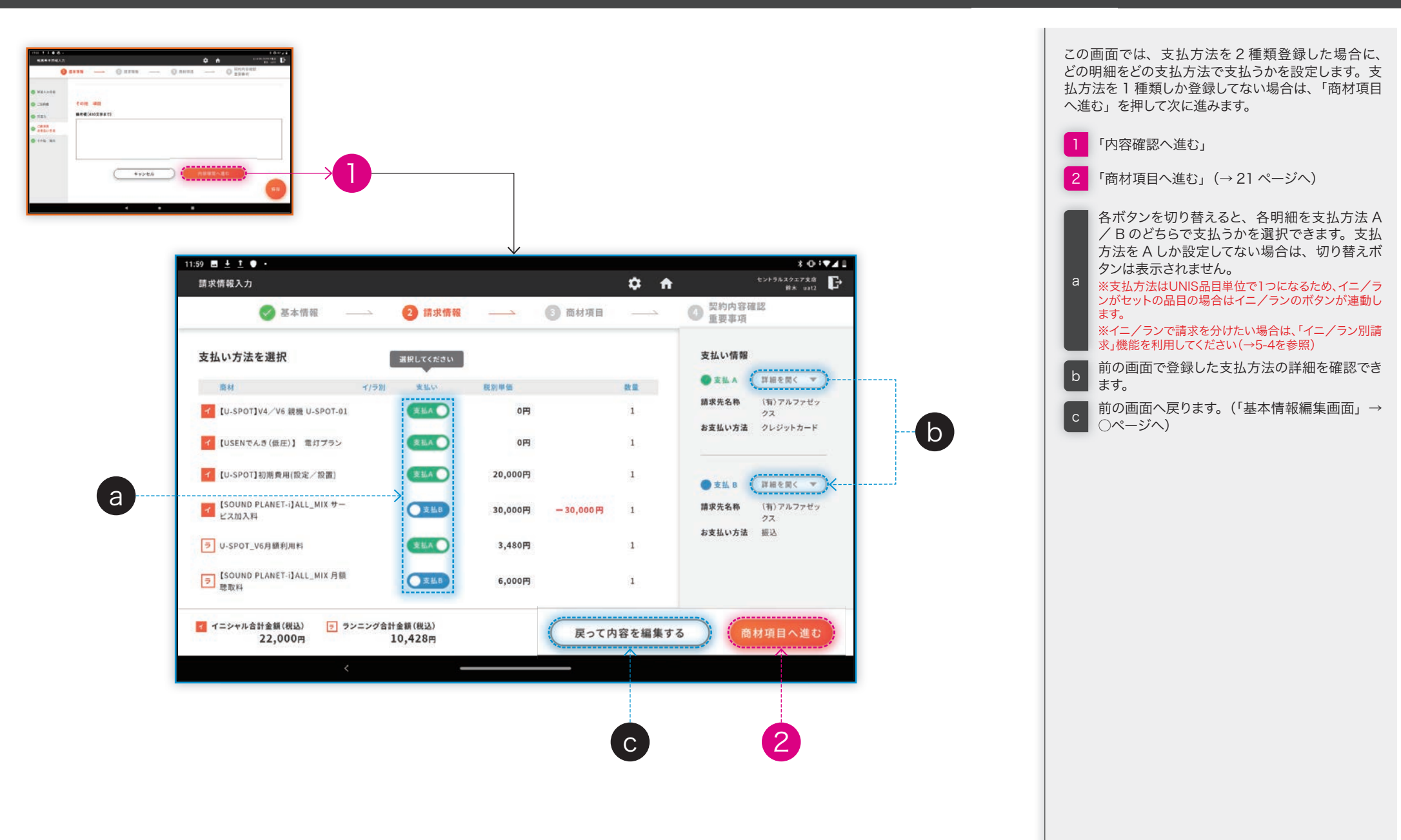

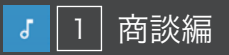

## 1-4 申込データを作る - STEP 3: 商材情報を入力する

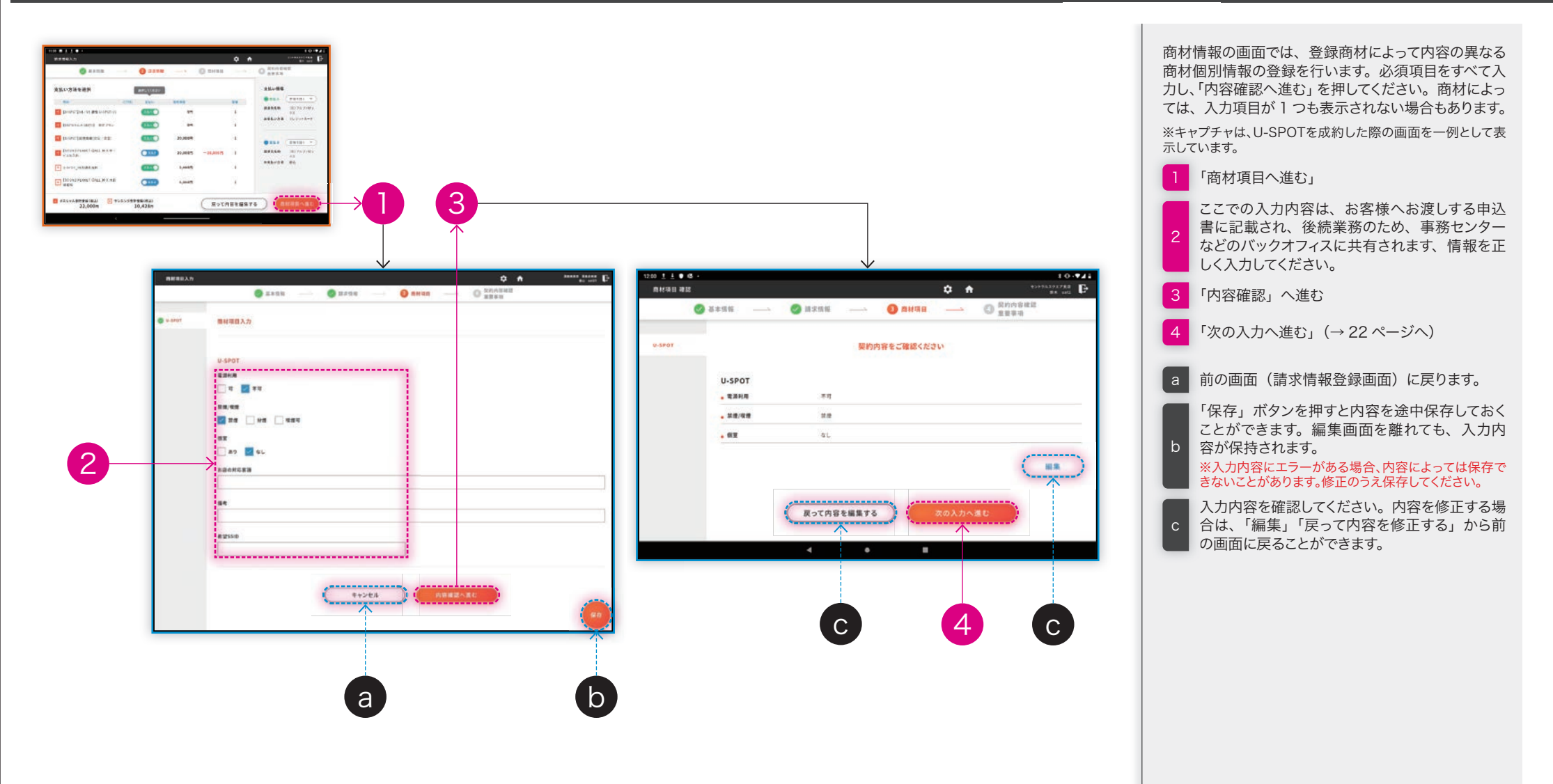

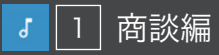

## 1-4 申込データを作る – STEP 4:契約内容/重要事項を確認する

- 6

2

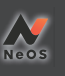

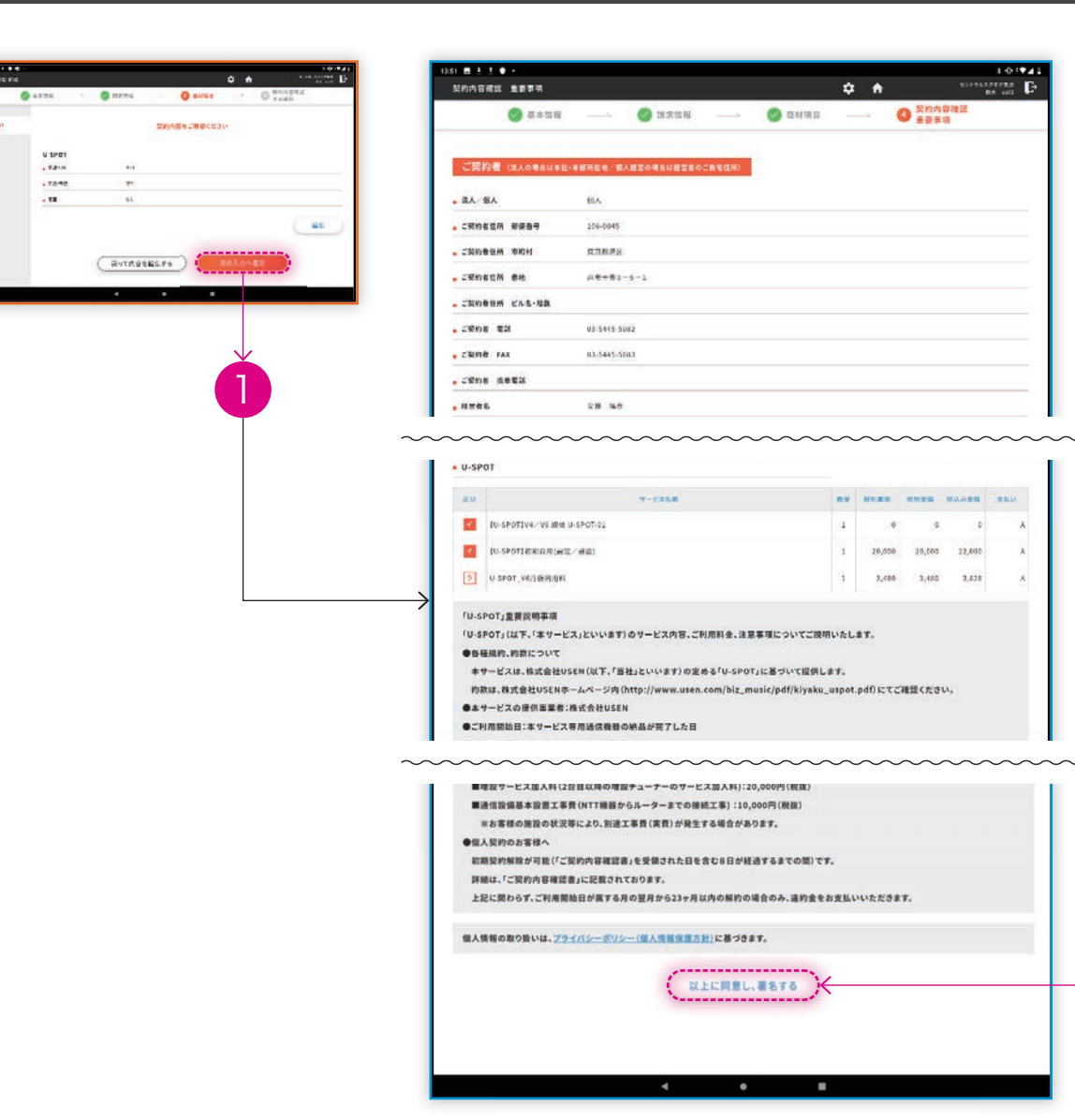

| STEP4:「契約内容確認/重要事項画面」では、こ |
|---------------------------|
| れまでに登録した内容をお客様に最終確認していただ  |
| きます。ご契約者、設置先、成約商材の数量と金額、  |
| 重要事項が一枚の画面内に表示されるので、お客様   |
| に必ず確認いただいてください。最後までスクロール  |
| すると、「以上に同意し、署名する」というボタンが現 |
| れます。お客様に、同意のうえ押していただいてくだ  |
| さい。                       |
|                           |

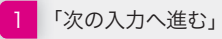

2 「以上に同意し、署名する」(→次のページへ)

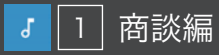

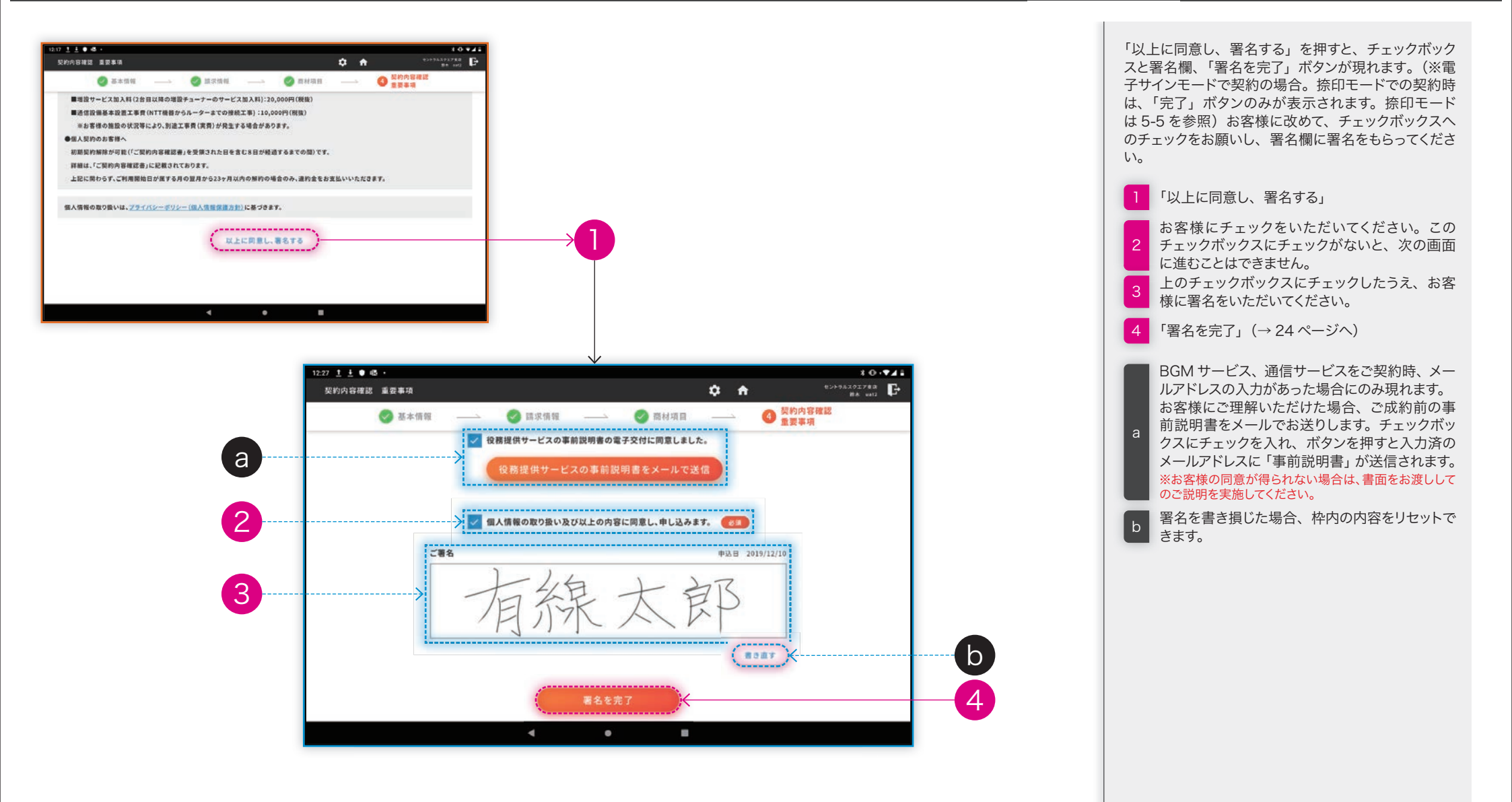

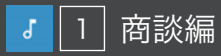

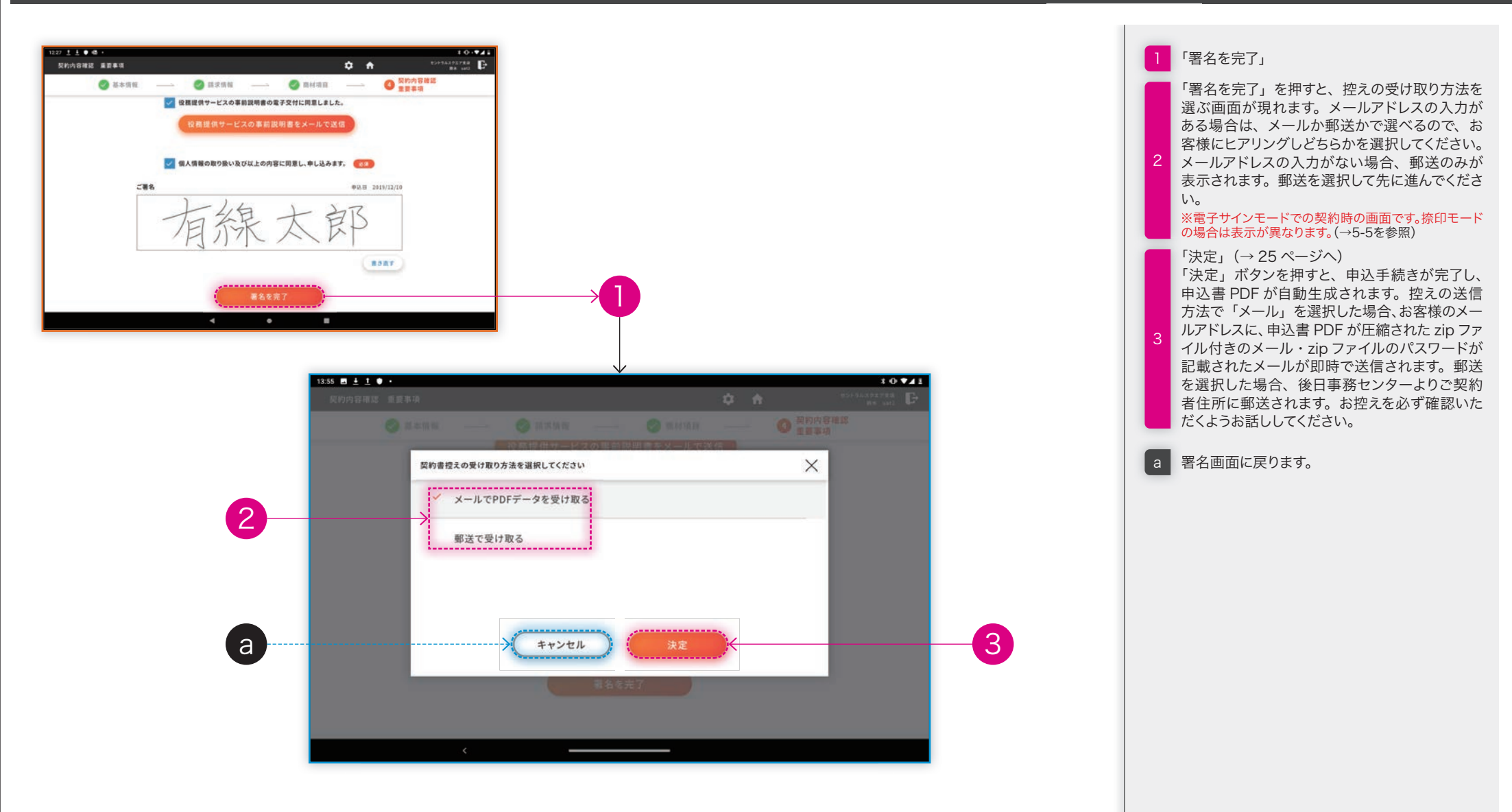

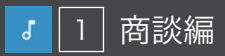

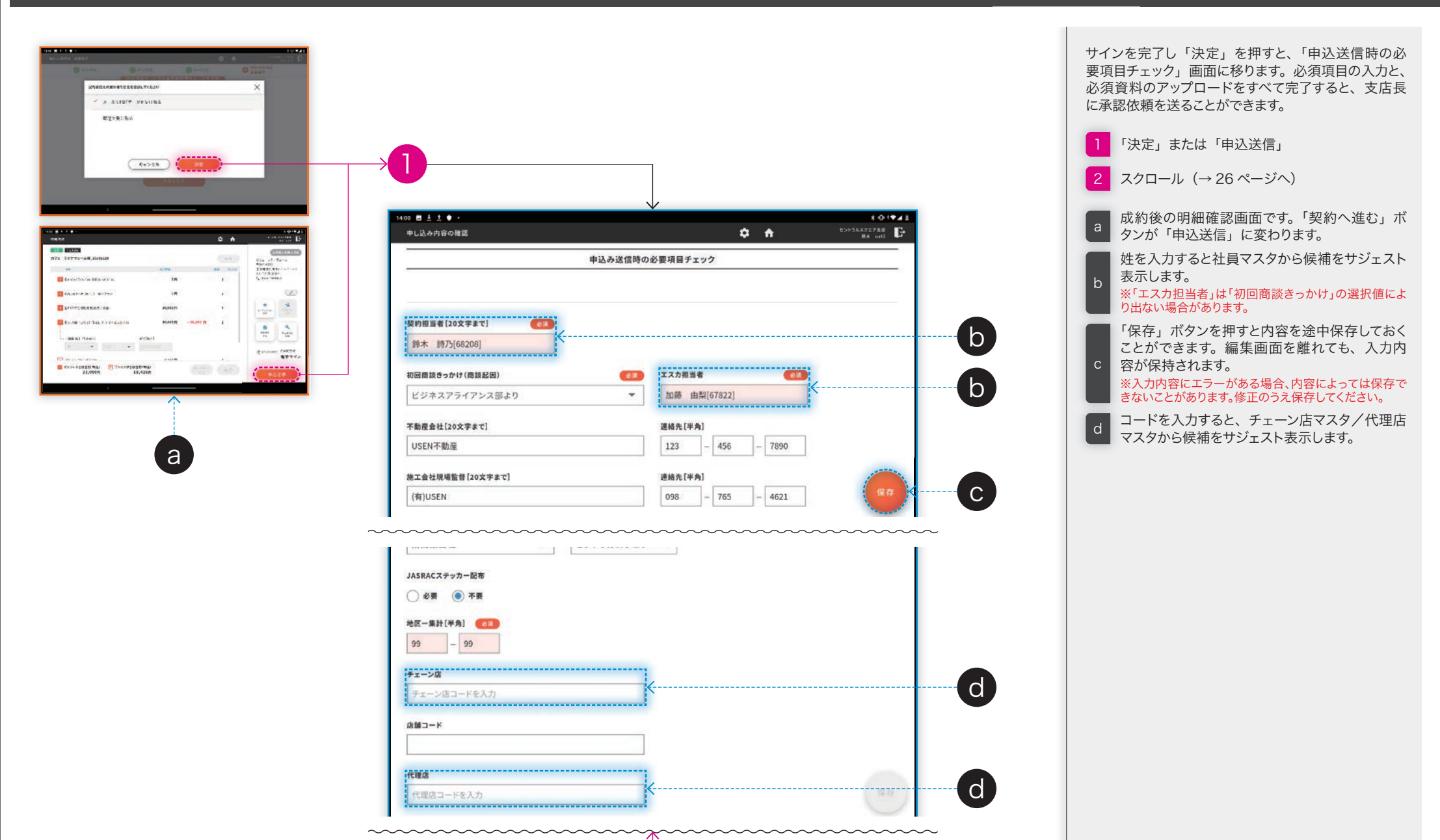

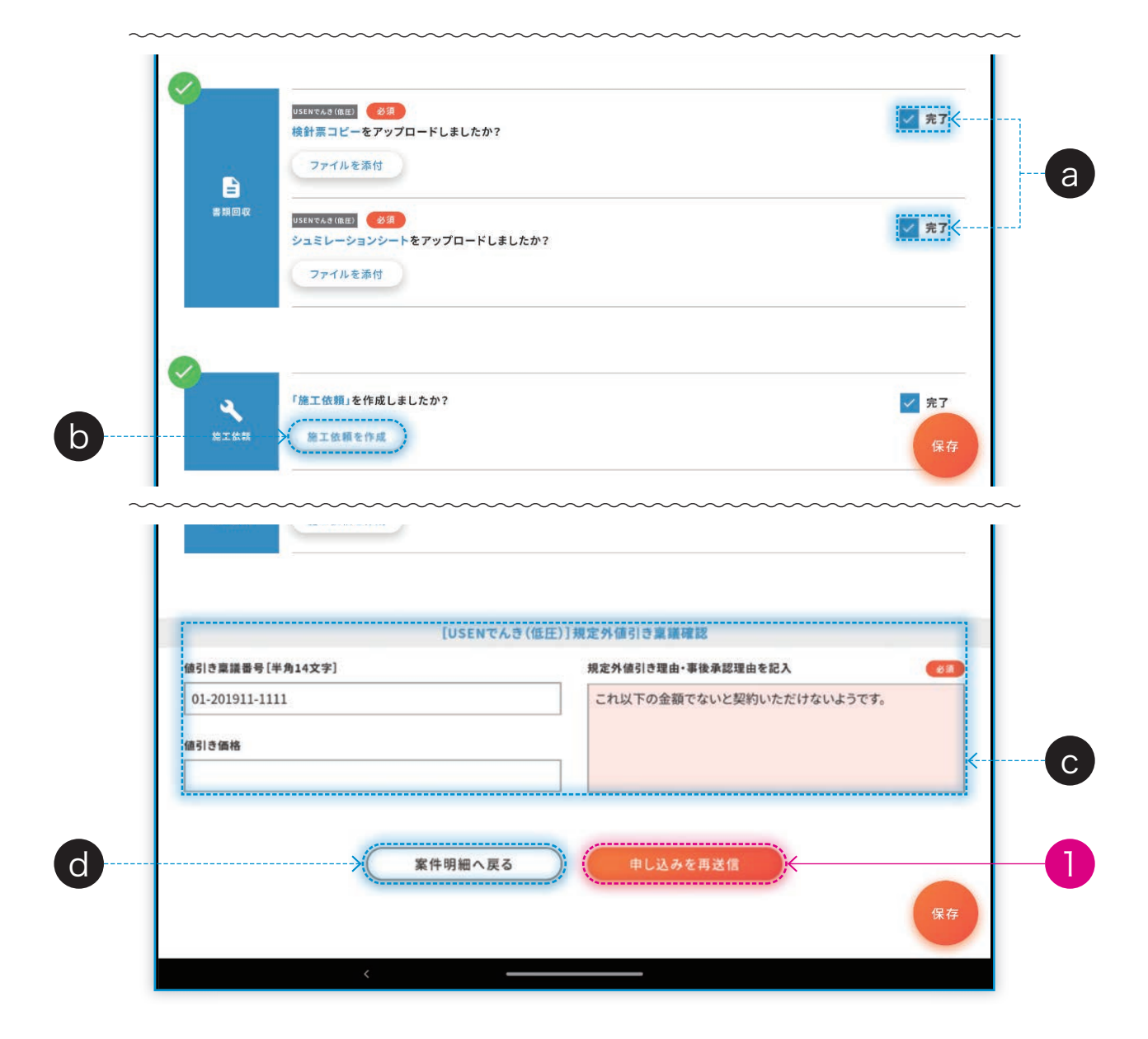

します。支店長承認依頼の送信が完了します。 ※差し戻された場合の対応は5-1 Q5を参照 成約した商材によって、リマインド内容が異なり ます。書類のアップロードが必要な場合は、アッ プロードボタンからアップロードし、「完了」チェッ クを押してください。すべての「完了」チェックボッ а クスにチェックを押さないと次には進めません。 ※ファイルのアップロードがなくても、「完了」チェック ボックスを押すことは可能です。どうしてもアップロード が間に合わない場合は、完了だけを押して処理すること もできますが、所属上長と相談してご対応ください。 施工依頼が必須の商材を成約した場合、施工依 頼作成へのショートカットとリマインドが表示さ b れます。ここから施工依頼を作成し、「完了」を 押してください。(施工依頼作成→1-3を参照) 規定外値引きがある場合のみ、この入力項目が 表示されます(規定外値引き明細1行につき、 c 1 枠表示されます)。規定外値引きがある場合は、 稟議番号と値引き理由を記入してください。値引 き理由は入力必須です。 d 明細確認画面(→11ページを参照)に戻ります。

すべての必須項目の入力と「完了」チェックボッ クスのチェックをし「申し込みを送信」をタップ

● 2 便利機能編

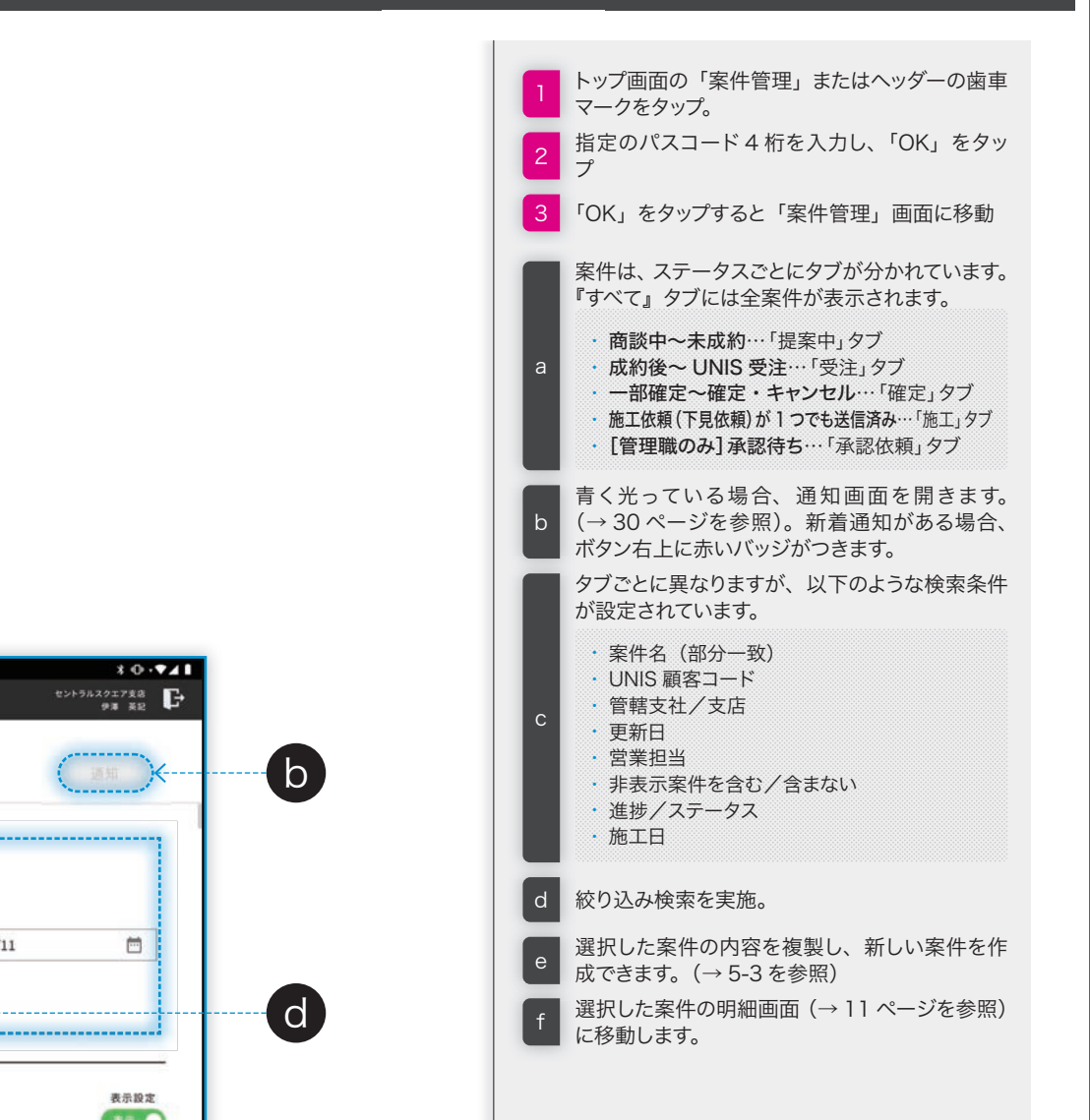

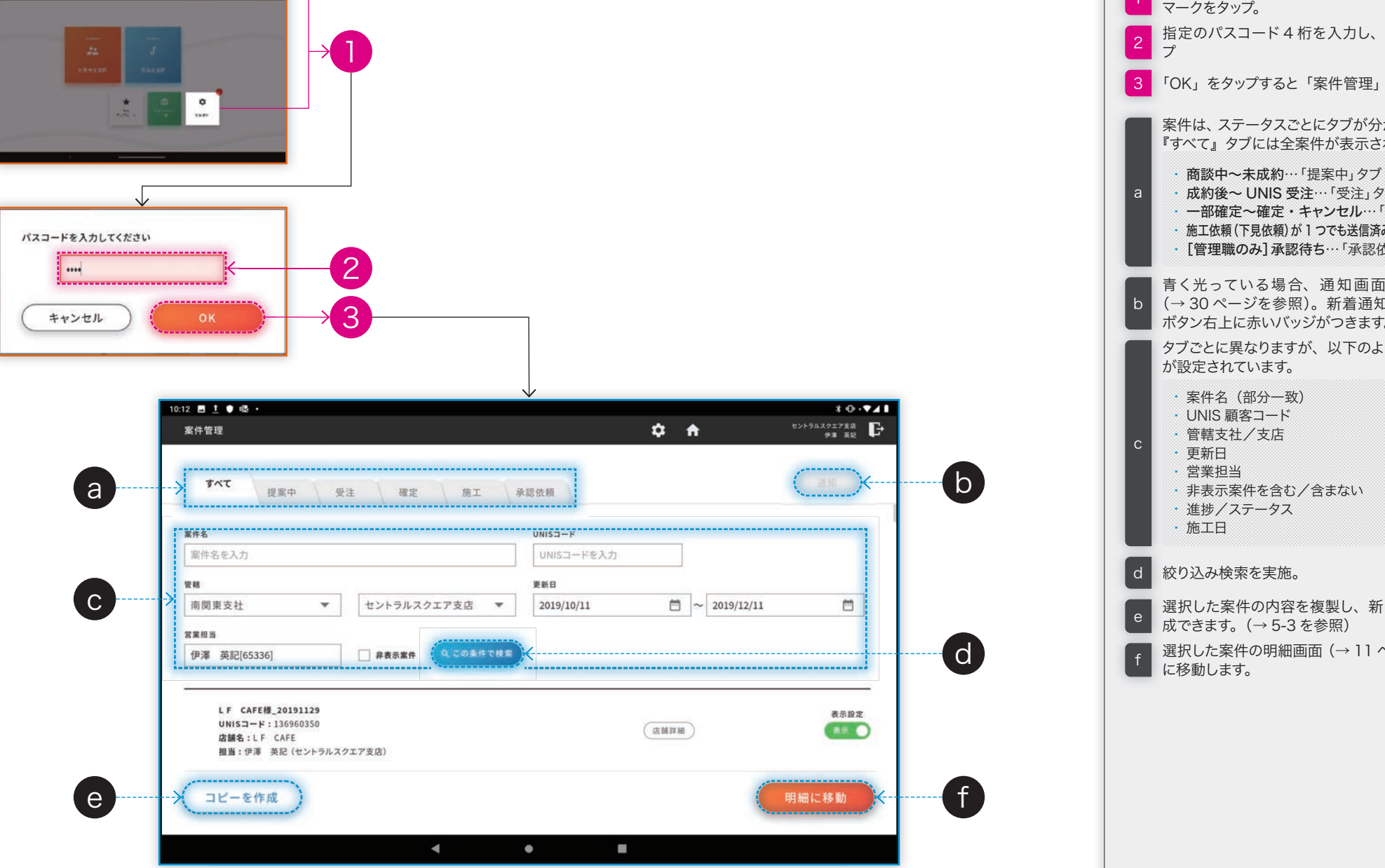

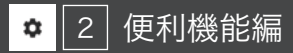

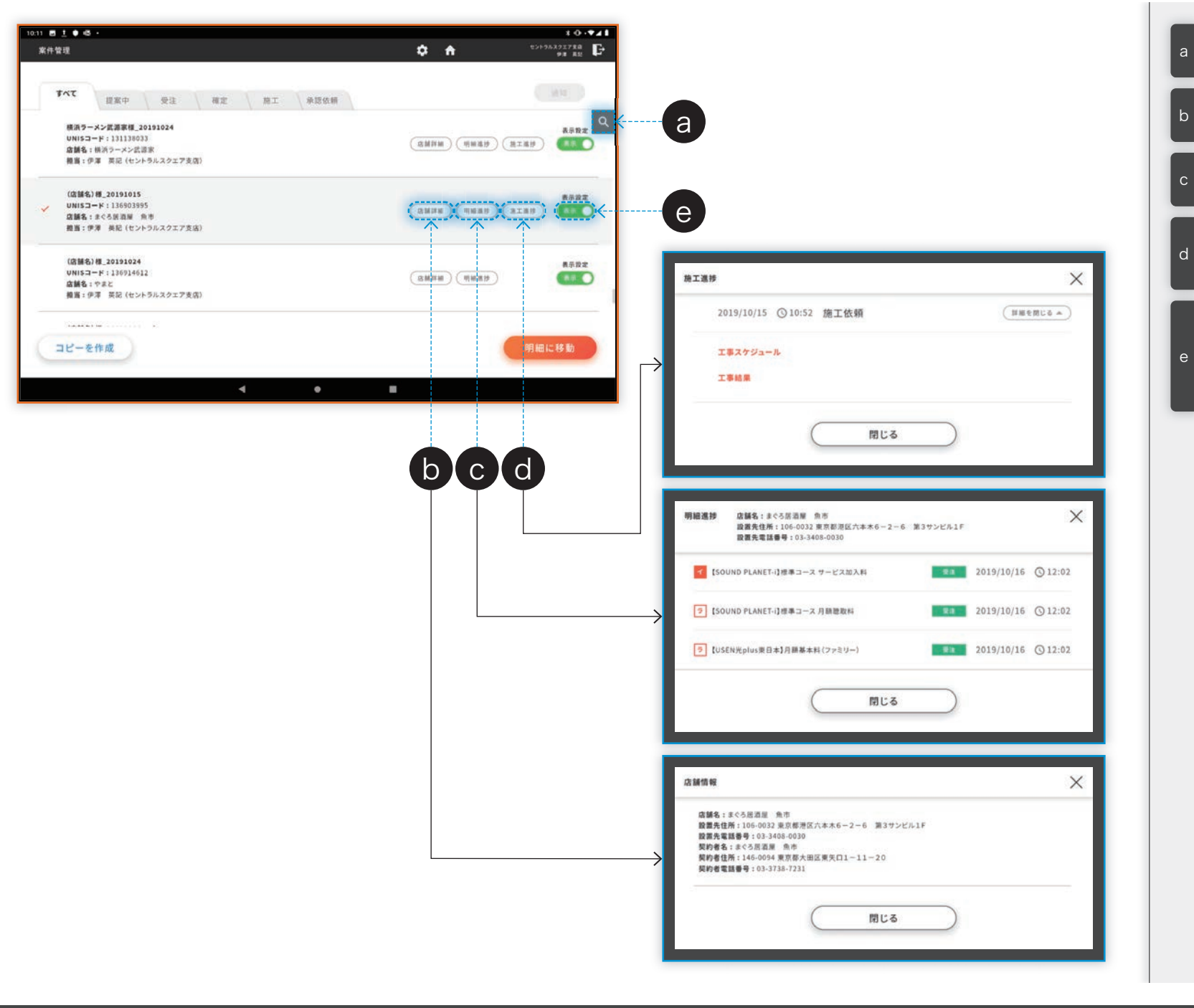

画面を下にスクロールすると検索条件部分が消
 えてしまいますが、虫メガネボタンをタップする
 と表示されます。

Neos

「店舗詳細」ボタンはすべての案件に表示されま す。お客様の情報を表示します。成約前か後か によって、表示される内容が増減します。

「明細進捗」ボタンは UNIS 受注まですすんだ案件にのみ表示されます。各明細のステータスを確認できます。

「施工進捗」ボタンは施工(下見)依頼がある ときにのみ表示されます。施工スケジュールや施 工担当者、作業日報の内容など、施工の進捗を 確認できます。

キャンセルされた案件など、表示されると邪魔な 案件は「非表示」に設定すると、検索条件に合 致しても表示されなくなります。「すべて」タブ内 の検索条件にある「非表示案件」チェックボッ クスにチェックをいれて検索すると、非表示案件 も表示されます。

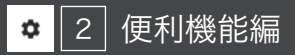

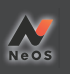

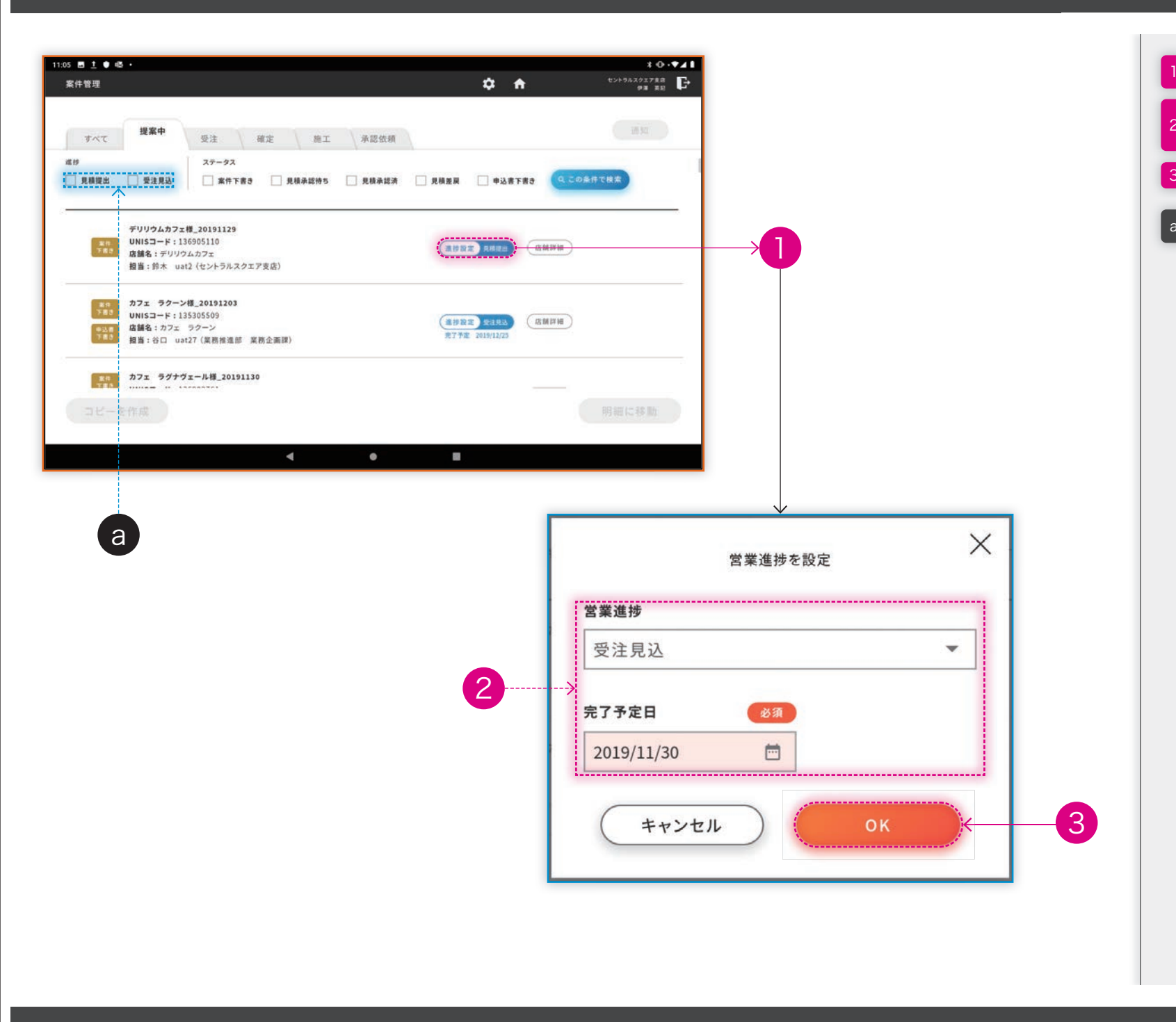

 「提案中」タブ内の案件にのみ表示されるボタン です。営業進捗を設定できます。
 「見積提出」「受注見込」いずれかのフラグを設 定できます。「受注見込」を選択した場合、完了 予定日は必須です。
 「OK」
 「進捗設定」ボタンから設定したフラグで絞り込 み検索ができます。

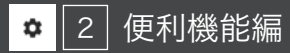

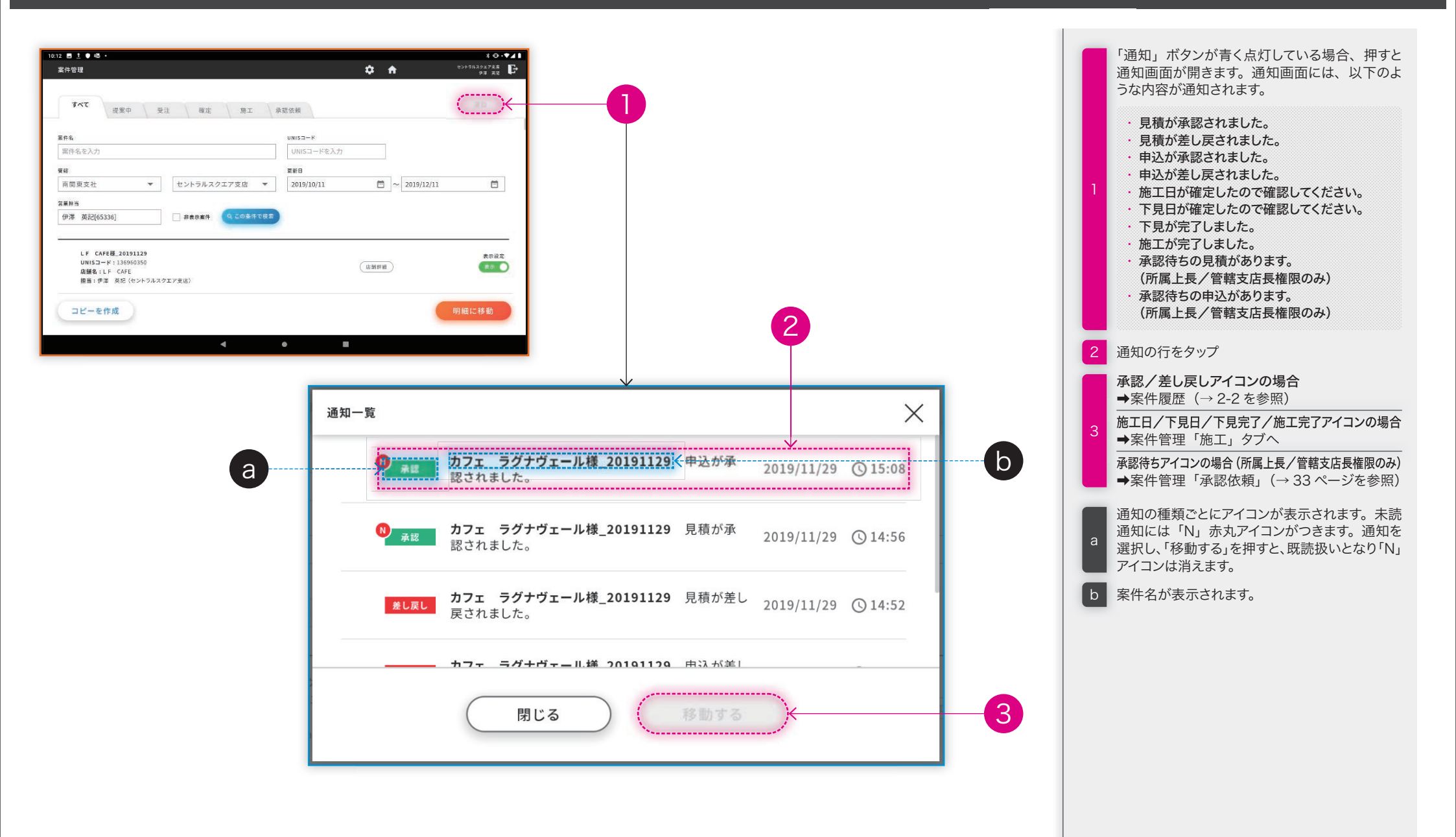

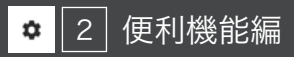

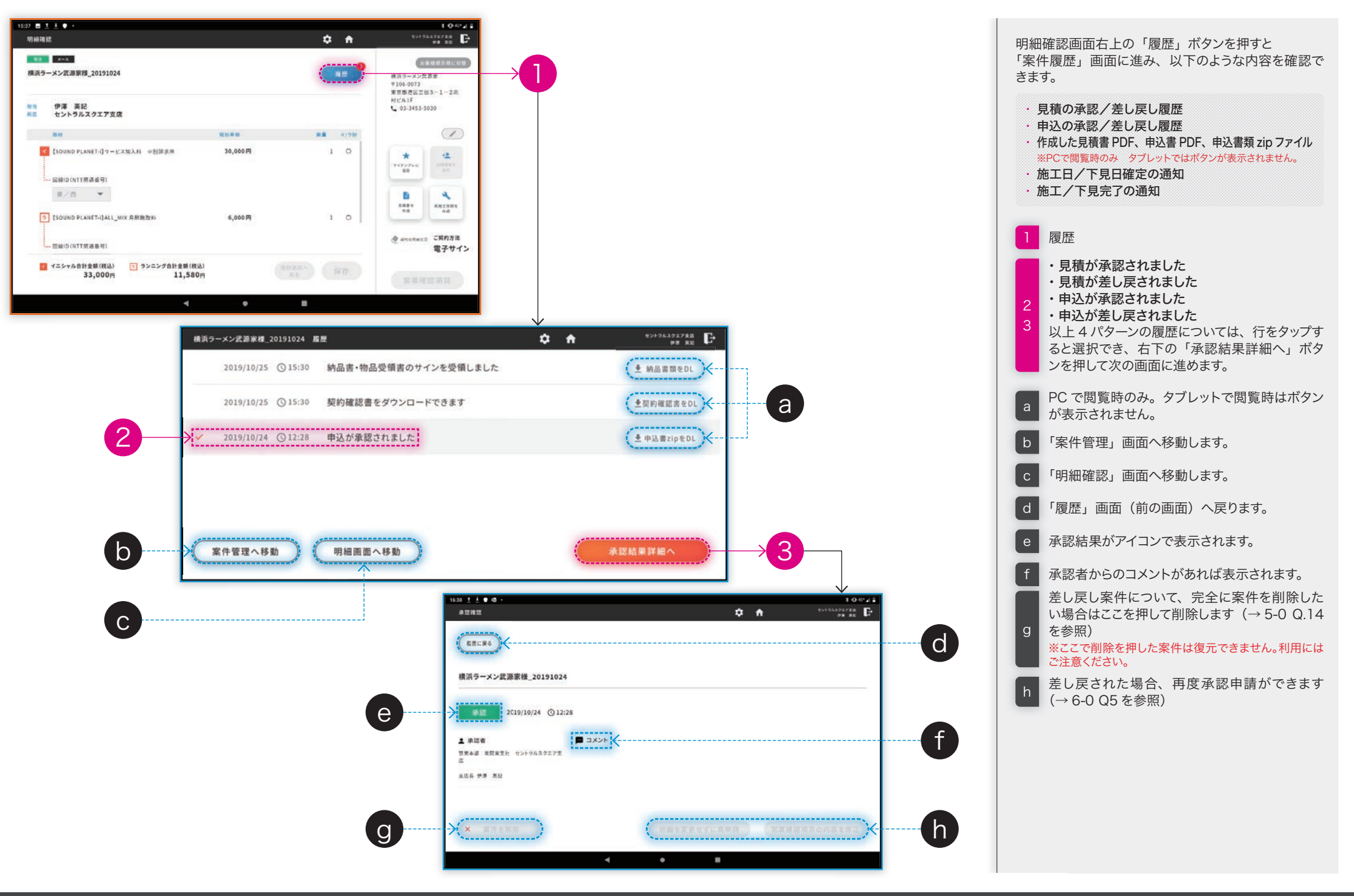

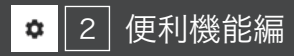

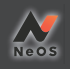

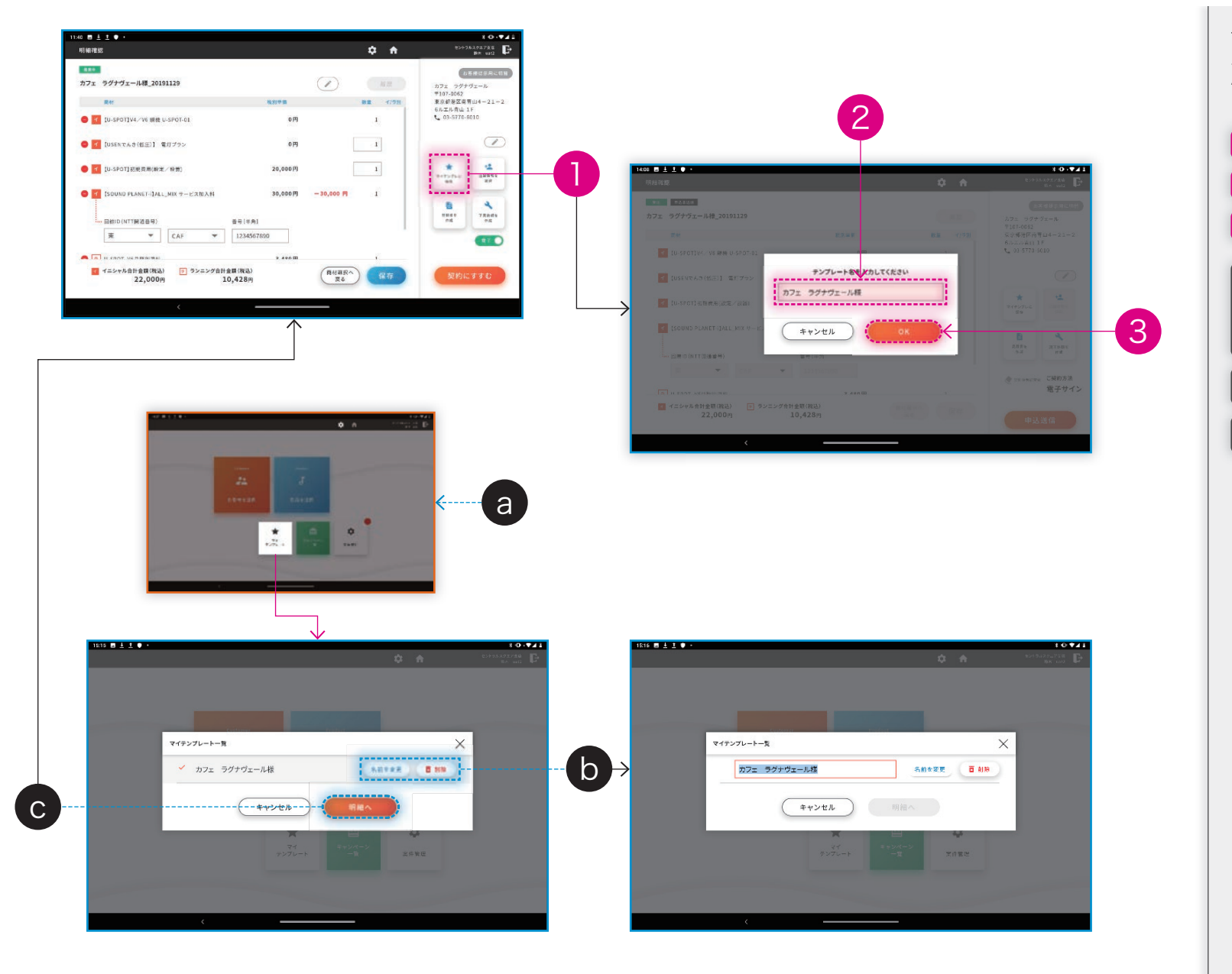

マイテンプレートに追加したい商品をすべてカートに 入れ、明細確認画面を開きます(→1-2を参照)作 成済の案件からマイテンプレートを作ることもできます。 (案件の呼び出し方法→2-1を参照) 1 「マイテンプレに保存」 2 マイテンプレートの名前を20文字以内で入力 3 「OK」を押すとマイテンプレートの作成が完了

| 作成したマイテンプレートは、トップ画面の「マ | イテンプレート」ボタンから呼び出すことができ | ます。

а

※マイテンプレートから「明細へ」を押すと、お客様情報 がない状態の「明細確認」画面が開きます。

b 行横のボタンから、マイテンプレート名の編集・ マイテンプレートの削除ができます。

マイテンプレートを選択し、「明細へ」も押すと、 マイテンプレートから案件作成が始まります。

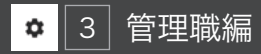

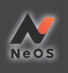

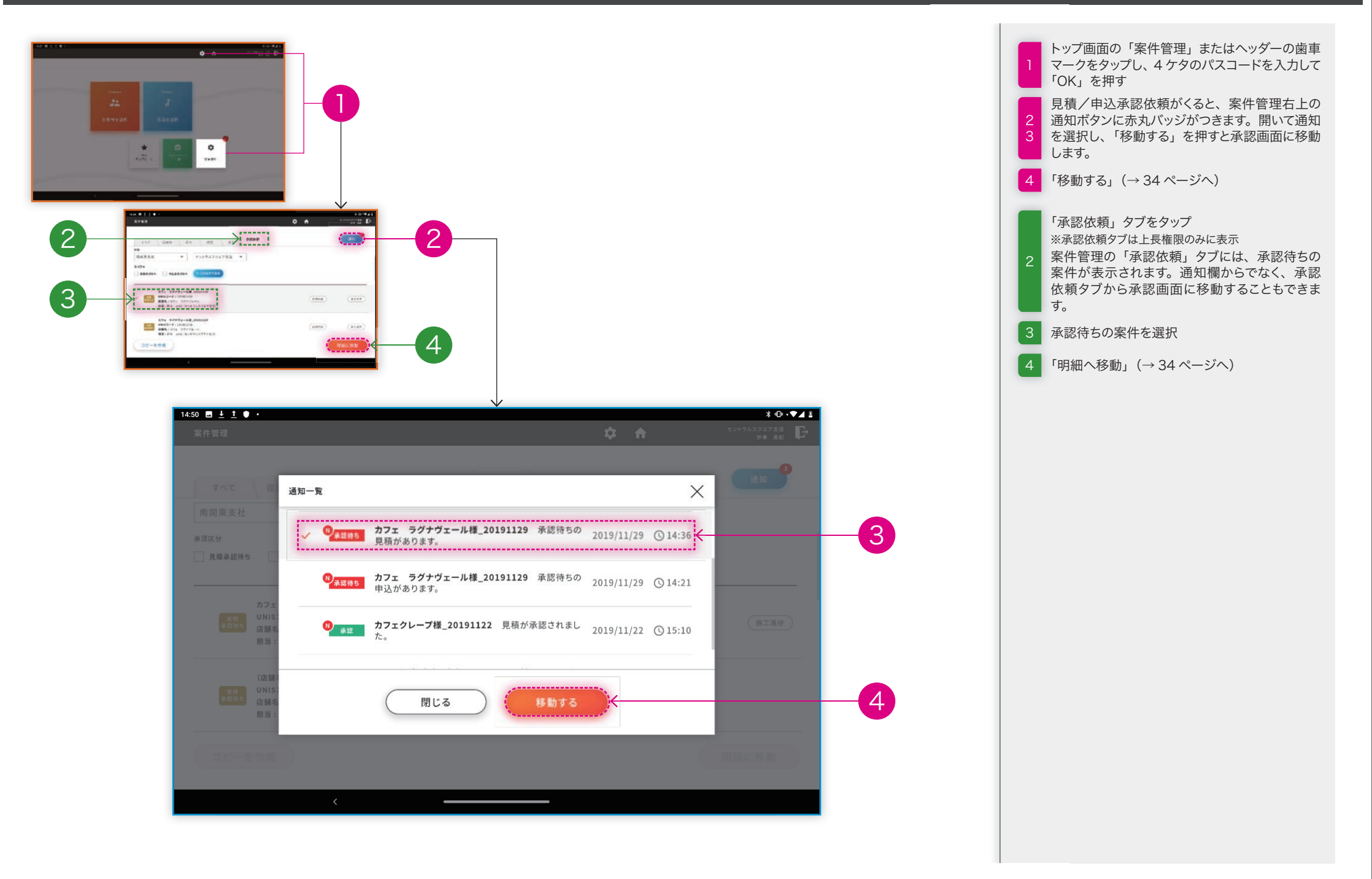

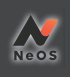

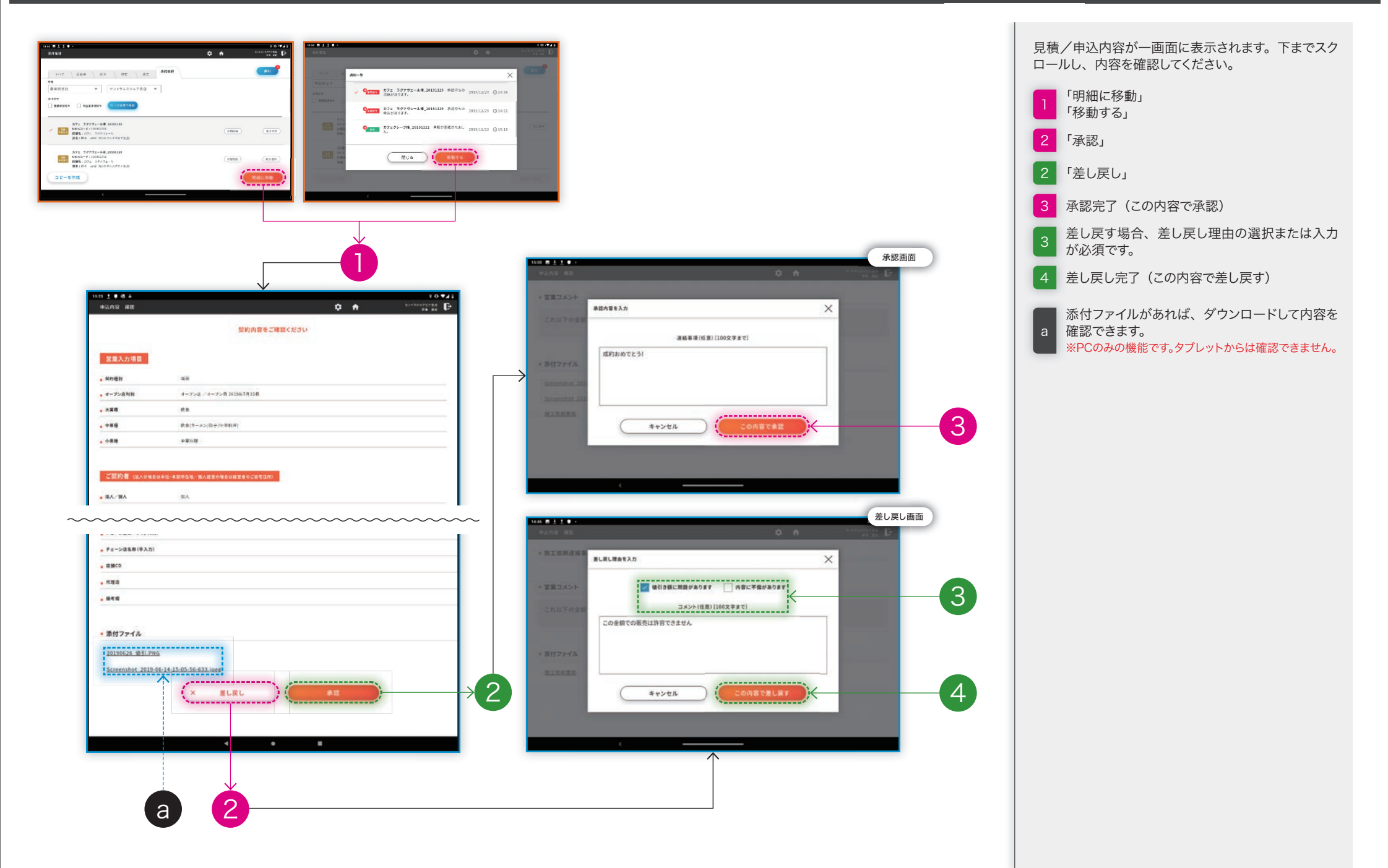

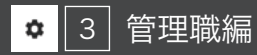

## 3-2 営業担当を変更する

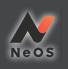

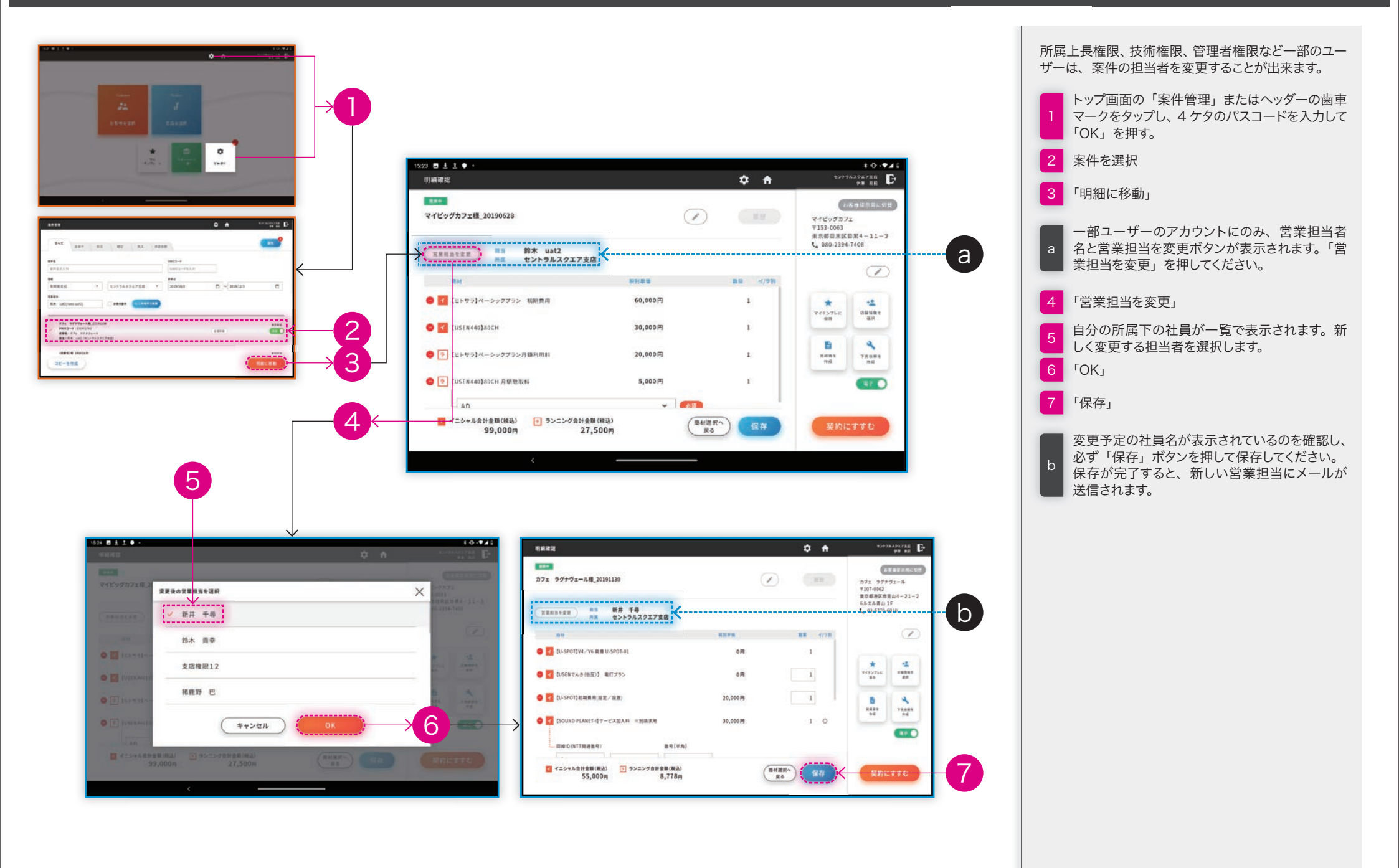

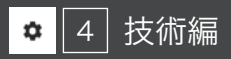

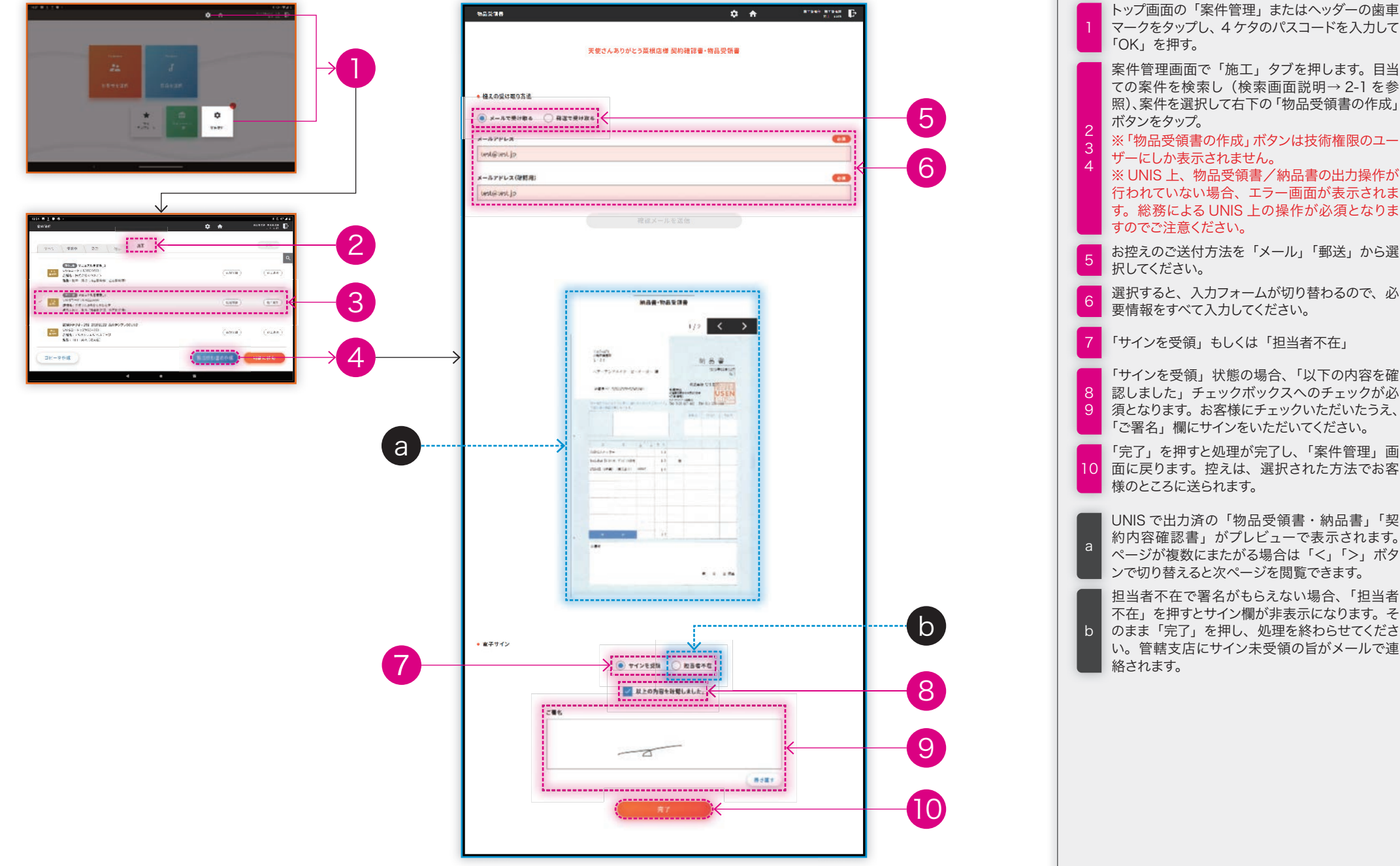

マークをタップし、4ケタのパスコードを入力して 「OK」を押す。 案件管理画面で「施工」タブを押します。目当 ての案件を検索し(検索画面説明→2-1を参 照)、案件を選択して右下の「物品受領書の作成」 ボタンをタップ。 ※「物品受領書の作成」ボタンは技術権限のユー ザーにしか表示されません。 ※ UNIS 上、物品受領書/納品書の出力操作が 行われていない場合、エラー画面が表示されま す。総務による UNIS 上の操作が必須となりま すのでご注意ください。 5 お控えのご送付方法を「メール」「郵送」から選 択してください。 6 選択すると、入力フォームが切り替わるので、必 要情報をすべて入力してください。 「サインを受領」もしくは「担当者不在」 「サインを受領」状態の場合、「以下の内容を確 8 認しました」チェックボックスへのチェックが必 9 須となります。お客様にチェックいただいたうえ、 「ご署名」欄にサインをいただいてください。 「完了」を押すと処理が完了し、「案件管理」画 10 面に戻ります。 控えは、 選択された方法でお客 様のところに送られます。 UNIS で出力済の「物品受領書・納品書」「契 約内容確認書」がプレビューで表示されます。 ページが複数にまたがる場合は「<」「>」ボタ ンで切り替えると次ページを閲覧できます。 担当者不在で署名がもらえない場合、「担当者 不在」を押すとサイン欄が非表示になります。そ b のまま「完了」を押し、処理を終わらせてくださ い。管轄支店にサイン未受領の旨がメールで連 絡されます。

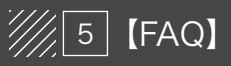

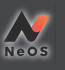

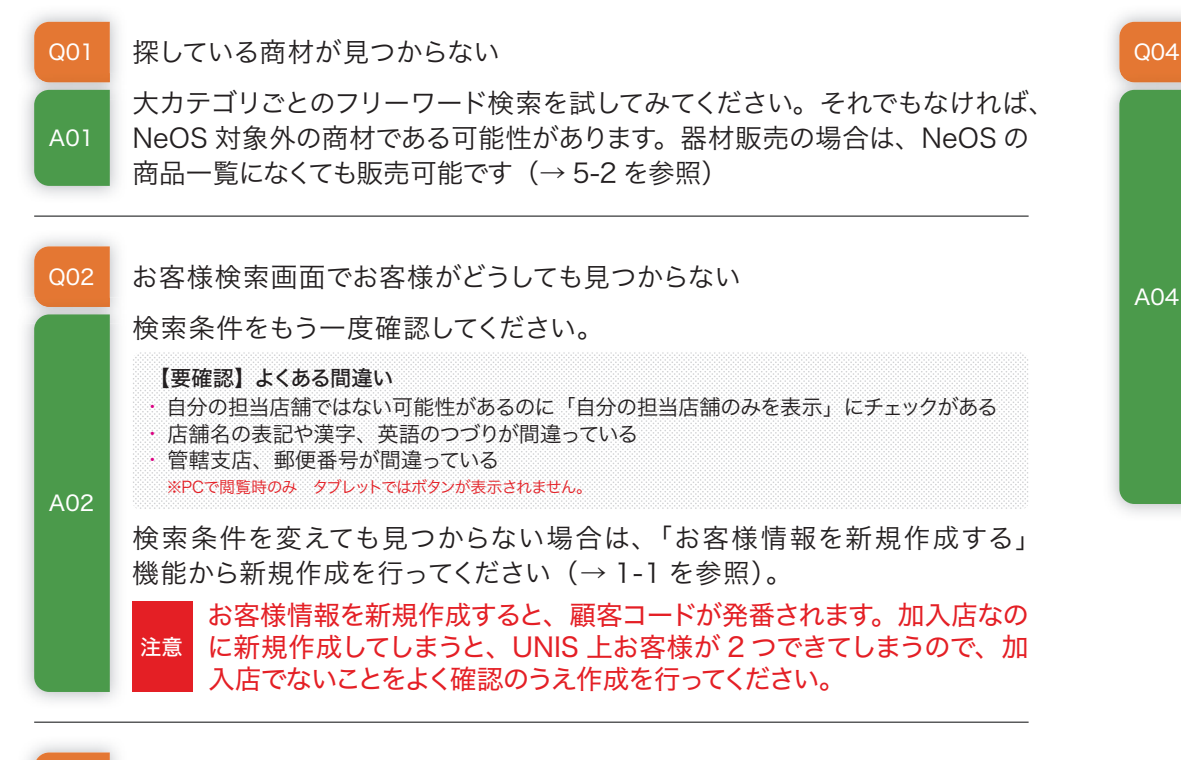

Q03 案件の名前をわかりやすく変更したい

「明細確認」画面の案件名横にあるペンボタンで変更できます。
 ペンボタンを押下して案件名を変更した後は、必ず「保存」ボタンを押してください(→1-2を参照)

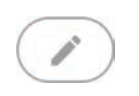

間違った店舗を選んで案件を作ってしまったから変更したい 「明細確認」画面の右枠内「店舗情報を選択」ボタンで変更できます (→ 1-2 を参照)

| 224 8 - 1 .                                                   |           |          | 10.41                                                                        |       |
|---------------------------------------------------------------|-----------|----------|------------------------------------------------------------------------------|-------|
| N#92                                                          |           | ¢ +      | stature B                                                                    |       |
| عنون (150 ماري الار 150 ماري الار 150 ماري الارد 150 ماري الم | 0         |          | 57.005.002.00<br>9407475.102.00<br>11.54.05<br>11.54.05<br>11.54.05<br>11.55 |       |
| ( ( ( ( ( ( ( ( ( ( ( ( ( ( ( ( ( ( (                         |           |          | 1, 104234-9419<br>(77)                                                       |       |
| 89 B                                                          | SHEE      | 400 B-8  |                                                                              | +•    |
| 0 📓 (Felt dis=5275, S. 3660)                                  | e0,310 P  |          | *                                                                            |       |
| 🖨 🔜 (ure-real) an m                                           | 20,210 F  | 14       | HE                                                                           | 占論情報  |
| 🗧 🗵 (mat. Jas-19,277)#4,001                                   | 20,210 PF | 18       | ABRE TRACT                                                                   | ACTON |
| 💼 🗵 (Inversion) erzie (1910)(1916)                            | 5,310 F   | jā -     |                                                                              |       |
| - 47                                                          |           | S        |                                                                              |       |
| オニシテル会社会社(構成) ③ キンニング会社会社(構)<br>59,000円 27,500                |           | Ra<br>Ra | 一般的にすする                                                                      |       |
|                                                               | _         |          |                                                                              |       |

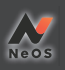

b

4

#### 申込が差し戻されてしまった extractor P 申し込み内谷の確認 **D A** 「明細確認」画面の右上「履歴」ボタンから、差し戻し理由などを確認してく WAA-O MARKEN HILELEWY ださい(→2-2を参照)。書類の不備が原因である場合は、以下手順で再度アッ 1 17 7714294 プロードを行い、改めて承認依頼を出しましょう。 -----**1**87 88532-+7-70-FL4L+57 224 월 - 1 **월 -**제품**7**35 7744124 . ..... NUMBER OF STREET 10417601060 **(773** == コンシートモアップロードしましたか7 マイビックカフェ8 20190628 1.46.855 RCBL462084-11-1 Q 3354264-149 142415 $(\mathbb{Z})$ 21-SHEE 58 (12) 🛢 🔝 (res dis-parties martie) 60.010F 🗧 🎑 (нь-хен) алы 10.010F 6 3075 24 4 18140 85 🛢 🗵 (not dis-5,273).84,03 20,3101 nua ■ 1 ± ● ・ 申し込み内容の確認 \* O IP2 ¢ 🔶 A05 📕 🔄 (Kessen) erne (Million) (TT) 5,320 P 99 - 99 オニットル2州全体(構造) つ ペンニング2州全体(構造) 59.000円 27,500円 (T038\*) (82 チェーン店 CMD-F 化理病 ..... 代理店コードを入力 1014.001748 F 174、ラクトウォール語 30191129 東西 ¢ 🔶 018/11/28 ③14/46 時久が常し度されました 案件明初へ戻る 2019/11/29 (3)14:39 三見積が差し戻されました a 内容を全く変更せずに再度申請する場合はこのボタンを押します。 **b** 書類のアップロードが必要な商材の場合はここからアップロードできます。 3 審任管理へ移動 明細国面へ移動 サインをもらった後だが申込書の内容を変更したいと言われた (例:施工時に器材の色や数量を変えたいと言われた) 97 8 1 4 6 ₩12 M118 0 1 1198-91748 E 成約後、「明細確認」画面の右下に現れる「契約後明 SEI: 8 . 細変更」ボタンで、申込内容の変更ができます。ただし、 日本オラクル株式会社 11Fカフェ機\_20190614 お客様から再度サインをいただく必要があります。また、 A06 ±⊠L 2019/06/14 ©15-04 元の案件は削除されるため、それまでに提出した施工 ▲ 示局石 コメント 依頼のステータスなどは確認できなくなります。 2 年本31 数を755付 マントラルスクユアス 単数113日、約巻かいりよう は 単二のこからば205円で そしてり」 右へ 8.45 07 68 a SERETICARDA CARDADONDERL 4 常件在新输

AO

38

契約後明細変更

A07

80A

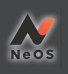

## 年払い値引きをしたい

新規のお客様への年払い値引きは現在廃止されています。が、加入店のお客様 から、現契約と同様に年払い値引きの適応を要望された場合には、次の手順 で適応できます。1年分の値引き金額を登録します。

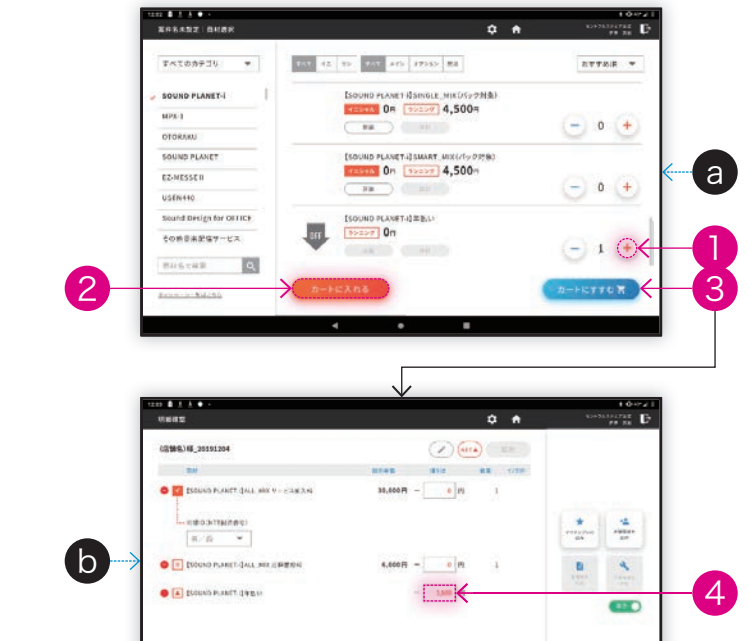

# 5 「商品選択」画面で各商材ごとに用意された「年払い」明細を選んでカートにいれます。「年払い」

明細は、年払い値引き適応可能な商材の各中カテゴリに登録されています。 「明細確認」画面で、「年払い」の値引き明細に1年分の値引き金額(税抜き)を登録します。 Cこで登録した値引き額は、画面に提示されている合計金額の計算には反映されず、申込書 に記載されます。

## 選択したお客様の情報を一部変更したい

店舗名、設置先住所、電話番号、業種については、「明細確認」 画面右側のお客様情報表示部分にあるペンボタンで変更できます。 それ以外の情報の変更は、申込書作成画面にて、引き継いだ内 容を書き換えてください (→ 5-2 を参照)。

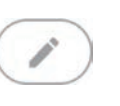

A13

お客様がイレギュラーな器材の購入を所望されている

NeOSの商材一覧を見ても掲載のない器材をお求めの場合は、器材の自由入 力欄を利用すれば販売が可能です(→5-2を参照)。

- お客様から複数パターンを比較したいから見積書を複数出してほしいと言わ れた。
- NeOS では、〕案件につき見積書は〕枚しか作成できないため、「案件コピー」 A10 で案件を複製して作成してください(→5-3を参照)
  - イニシャル/ランニングの請求先を分けたいと言われた
- UNIS 上、イニシャル用の品目が作られている商材に限り、別請求にすることが A11 できます (→ 5-4 を参照)
- 遠隔地のお客様から申込の希望があった/オーナーが遠隔地にいるから契 約書を送ってほしいと言われた/電子サインは不安なので捺印したいと言わ れた。
- 「捺印モード」を利用して申込書を作成する必要があります (→ 5-5 を参照)
- 施工時に物品受領書をもらいに行ったが、担当者が不在でサインが受領で きそうにない。
  - 物品受領書/契約内容確認書の作成画面で、「担当者不在」を選択して完了 してください(→ 4-1 を参照)。担当者不在につきサインがもらえなかった旨が、 管轄支店総務に通知されます。

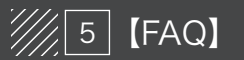

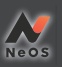

Q14

申込内容に問題があり、承認依頼を差し戻されたまま、案件そのものが不 要になってしまった。邪魔なので案件ごと削除したい。

管轄支店長の承認前であれば案件の削除が可能です。「明細確認」画面右上の 「履歴」ボタンから、「承認結果の確認」画面に移り、左下の「案件を削除」 を押します。確認画面で「削除する」を押すと、完全に削除できます(→2-2 を参照)。ここで削除を行うと、復元はできませんのでご注意ください。

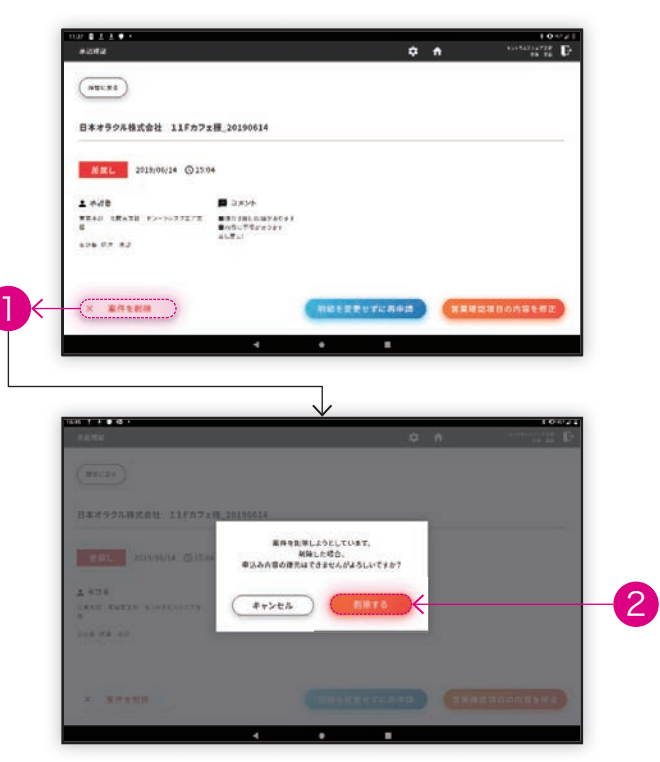

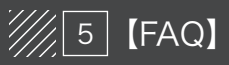

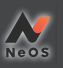

お客様がイレギュラーな器材の購入を所望している

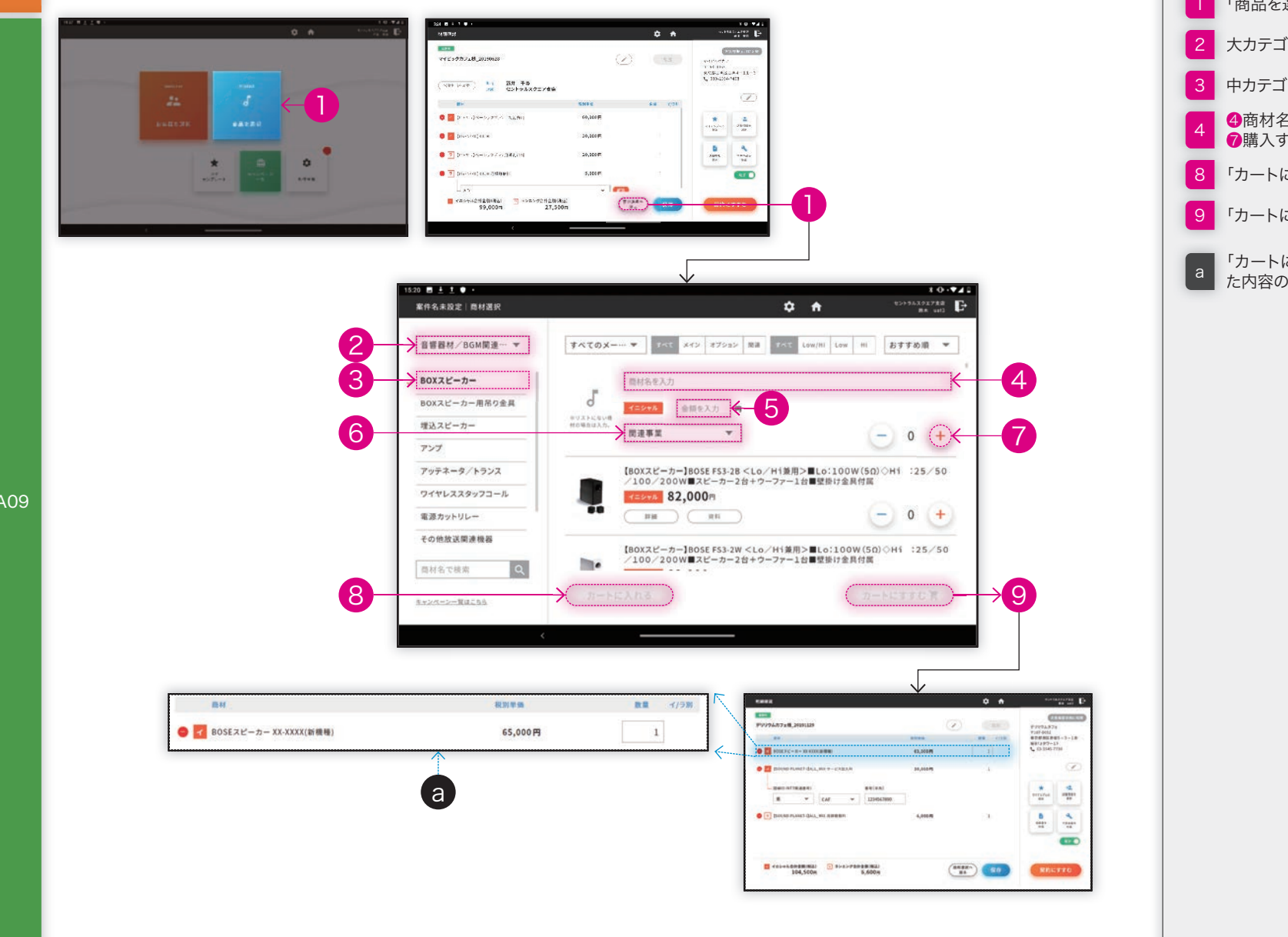

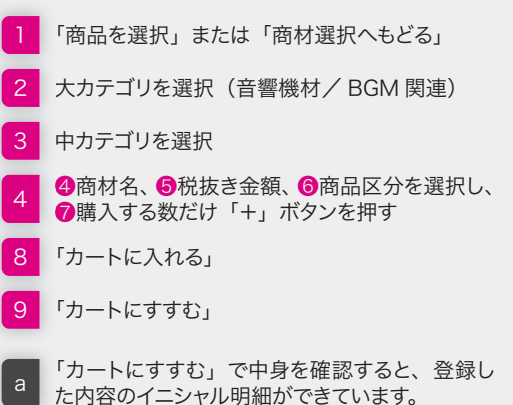

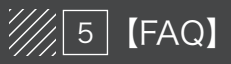

## 5-2 こんなときどうする?

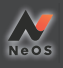

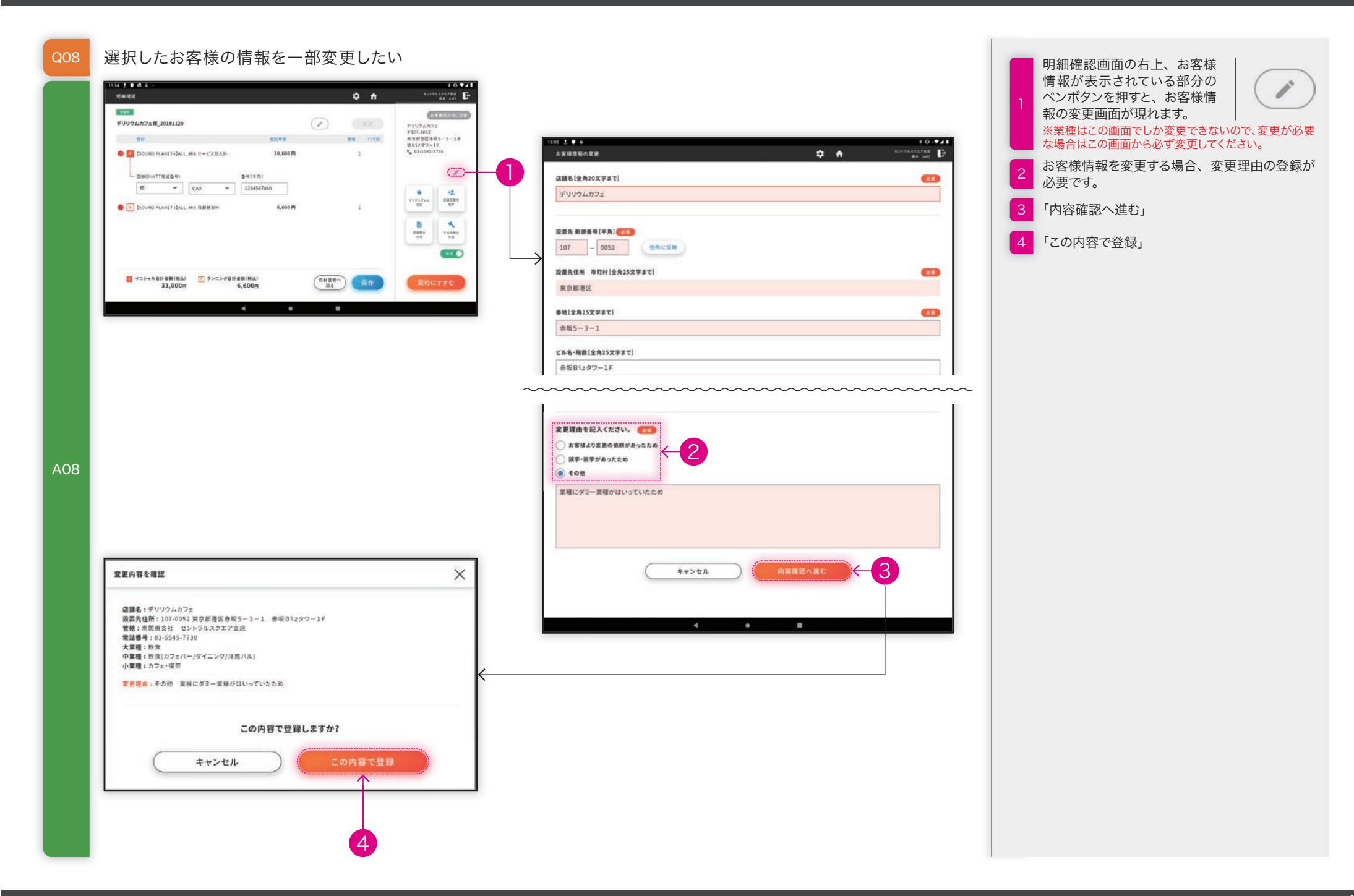

# 5 [FAQ]

## 5-2 こんなときどうする?

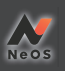

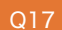

お客様から複数パターンを比較したいから見積書を複数出してほしいと言われた

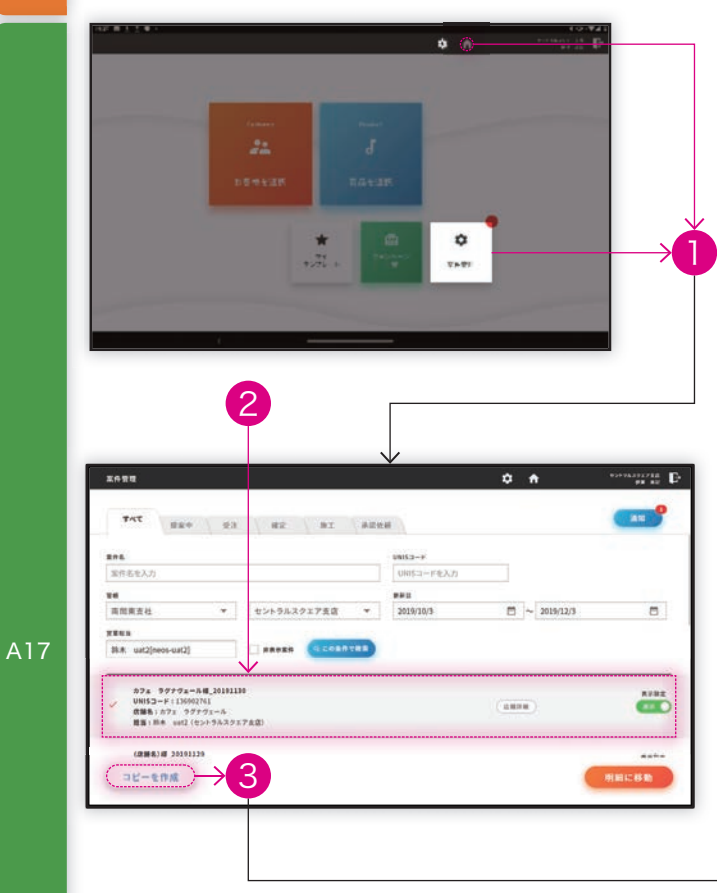

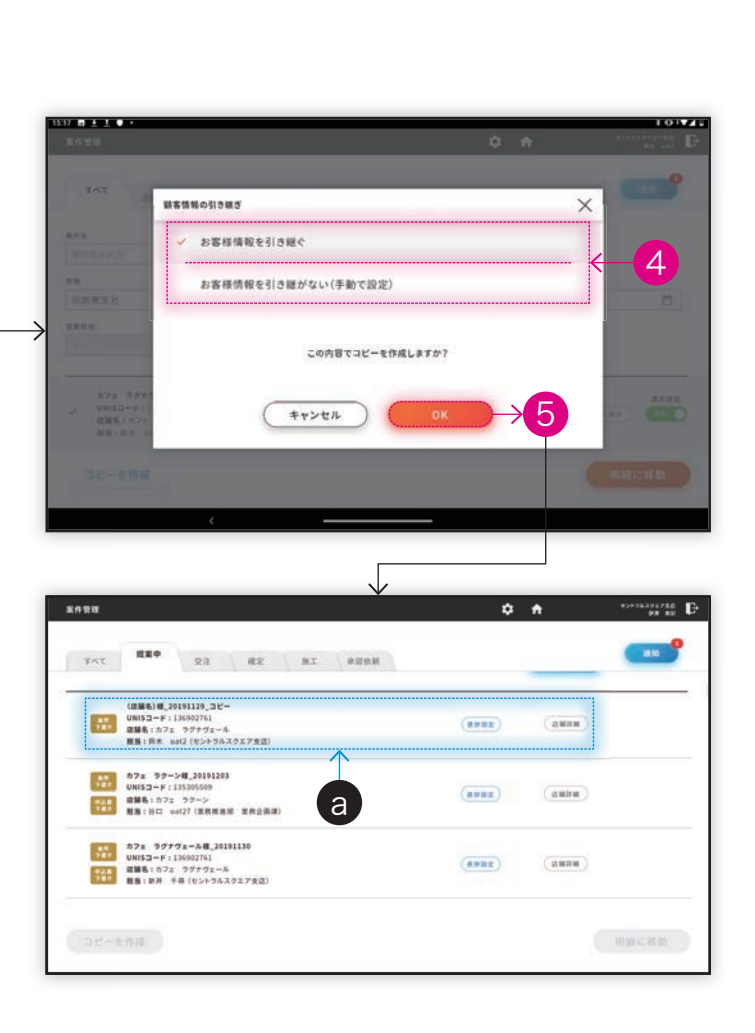

トップ画面の「案件管理」またはヘッダーの歯車 マークをタップし、4ケタのパスコードを入力して 「OK」を押す。 2 案件管理画面で、コピー元の案件を選択 3 「コピーを作成」 「お客様情報を引き継ぐ」を選択 「お客様情報を選ぶ」画面で選んだお客 → 様情報を引き継いで案件をコピーします。 同じお客様にもう1パターン見積書を作 成したい場合は、こちらを選択します。 「お客様情報を選ぶ」画面で選んだお客 -様情報をリセットして案件をコピーします。 5 <sup>r</sup>OK<sub>J</sub> コピー元の案件名に「\_コピー」がついた名前の 案件が作られます。内容を確認すると、選択し た条件で案件が複製されています。選択して「明 а 細に移動」を押下すれば、見積書の作成も可能 です (→ 1-2 を参照)

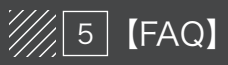

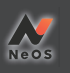

## Q11 イニシャル/ランニングの請求先を分けたいと言われた

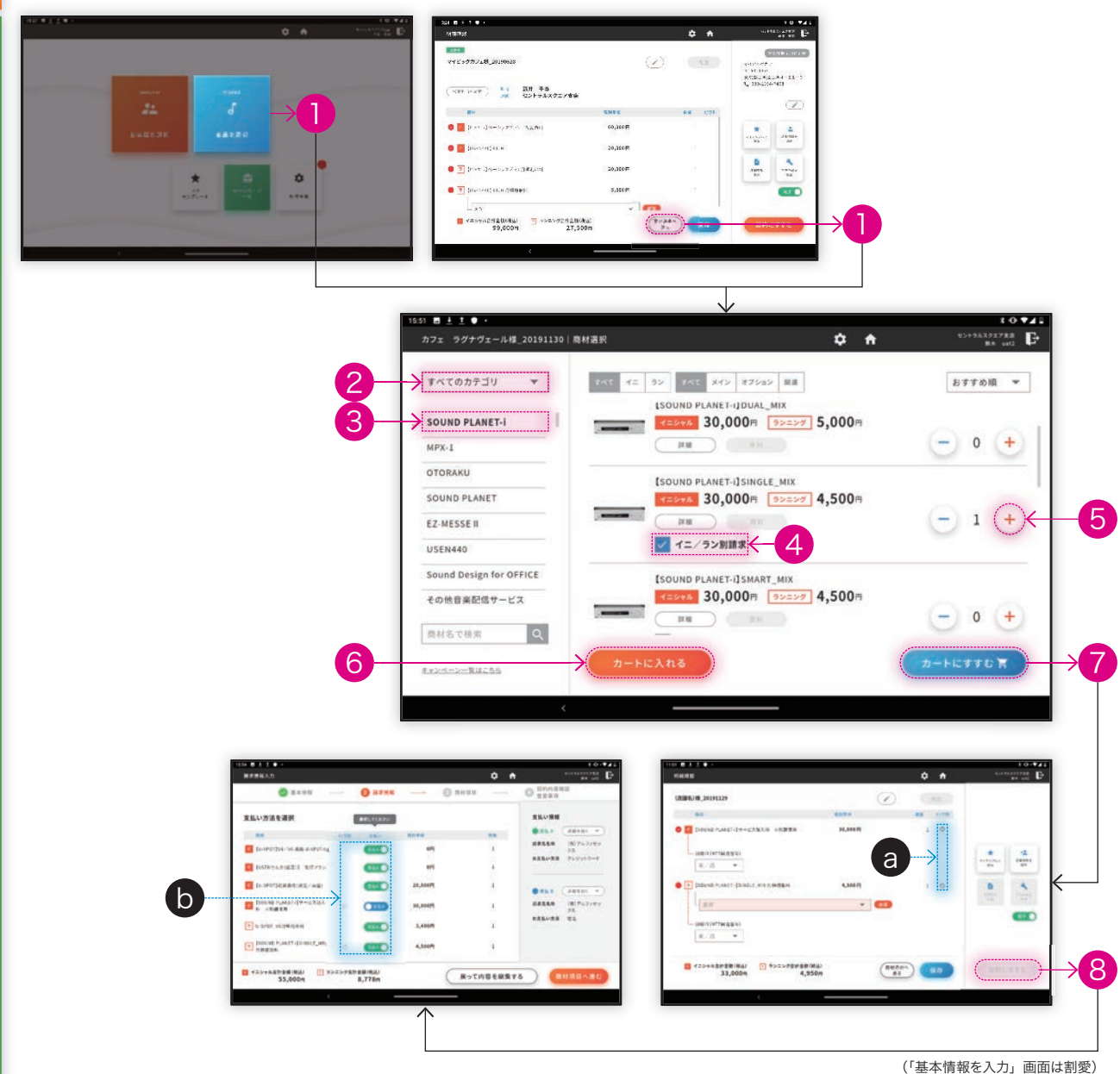

| 1           | 商品を選択または商材選択へ戻る                                                                                   |
|-------------|---------------------------------------------------------------------------------------------------|
| 2<br>3      | 商材選択画面にいき、大カテゴリのプルダウンと<br>中カテゴリのリストを選択すると、商材一覧が現<br>れます。                                          |
| 4<br>5<br>6 | イニ/ランを別請求にすることが可能な品目には<br>「イニ/ラン別請求」チェックボックスが表示さ<br>れています。チェックボックスにチェックをした状<br>態で、商材をカートに入れてください。 |
|             | カートにすすむ                                                                                           |
| 7           | a イニ/ランを分けることを示す「●」がつ<br>きます。                                                                     |
|             | 基本情報を入力し、請求情報の選択に進みます。<br>(画面は割愛)                                                                 |
| 8           | イニ/ランセットの品目でも、「●」がつい<br>b ているものは支払方法「A」と「B」に振<br>り分けることができます。                                     |

## 5 [FAQ]

## 5-5 こんなときどうする?

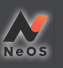

遠隔地のお客様から申込の希望があった/オーナーが遠隔地にいるから契約書を送ってほしいと言われた/電子サインは不安なので捺印したいと言われた Q12 109 D t i O ¢ A BA und 明磁確認 .... カフェ ラグナヴェール種 20191204 ()871 30701=R \*107 0162 東京都連延司會山4-21-2 141191 82 (/98 4.5.工作者当1F 1,03-5170-6610 o 🔽 tu-spotjv4, ve stm u-spot-at 01 1  $(\mathbf{I})$ O TI (USENTARCEAL) \$1755 em. 1 1 \* -2 〇 14 (u-seot)北南市南市市 (約年) 20,000 19 -----86 SOUND PLANET BALL MIX 9-ERSON 30,000円 -30,000 円 1 -4 10181 END NTER 4 10 #97##1 \* CAF - 1234567890 東 1 イニシャル自計金額(取込) 1 ランニング自計金額(取込) 2 RHERA RA 22.000m 10,428 41 **H** ± ± • 10.941 契约内容建成 重要事項 0 0 \*\*\*\*\*\*\*\*\* G 3 5 5 10 10 S BURNE 🕗 समयध 0 员的内容推进 主要事项 当該電気に係る対信その他の金銭の支払を請求いたしません。 ⑥ 契約の申込みの撤回又は契約の解除があった場合において、契約に間違して金銭を受領しているときは、 当社は、道やかに、その全部を返還いたします。 ② 契約の申込みの撤回又は契約の解除があった場合において、契約に係る電気の提供に伴い お客さま等(同注第9条第1項又は同注第24条第1項の申込者等をいう。)の土地又は建物その他の工作物の現状が A12 変更されたときは、当社に対し、その軍状回復に必要な帰菌を無償で講ずることを請求することができます。 【書面送付先】〒141-0021 東京都高川区上大崎三丁目1番1号 目黒セントラルスクエア 株式会社USEN エスルボー車業師 USENで人作車務局 定 個人情報の取り扱いは、プライバシーボリシー (個人情報保護方針)に基づきます。 3

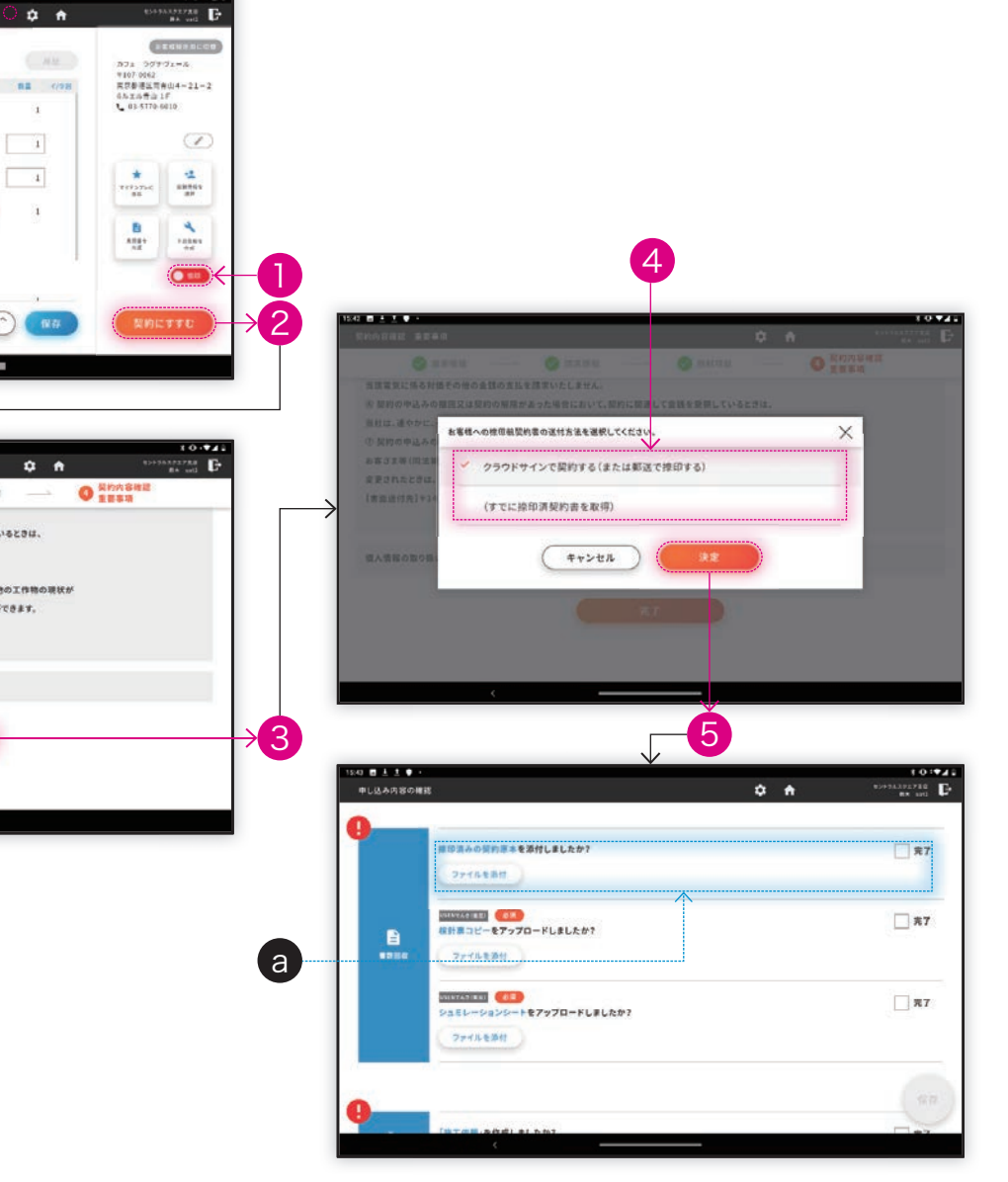

を押します。「捺印」モードで申込手続きを進め ると、「契約内容確認」画面で電子サインを記 入する枠が出現しません。 基本情報/請求情報/商材個別情報を入力し、 最後の「契約内容確認 重要事項」画面まで 進みます。(画面は割愛) (→ 1-4 を参照) 完了 紙の申込書に捺印をいただく/遠隔地のオー ナー様に申込書を郵送し、サインのうえ返送い ただく場合、「クラウドサインで契約する(また

明細確認画面で、通常は「電子」となっている ボタンを「捺印」に切り替え、「契約にすすむ」

は郵送で捺印する)」を選択して「決定」してく ださい。「(すでに捺印済契約書を取得)」は、 紙の申込書を受領済の案件を NeOS に登録す る際に利用します。

ここまでのフローが済んだら、NeOS から申込 書が出力されるのでそれを DL し (→ 2-2 を参 照)、クラウドサインまたは郵送でお客様からの サイン(捺印)をいただいた申込書を取得してく ださい。

「営業確認項目」の画面から、サイン(捺印) 済の申込書を必ずアップロードし、支店長承認 を依頼してください。

а

※アップロードを後回しにして、承認・受注処理まで進む こともできます。その場合は後で取得した申込書を必ず 総務に提出・保管するようにしてください。